# \$ man setup-dev-env

Include: CUI basic, Git, Vagrant, Node.js, Ruby, Package Management, and more...

Web サイト制作の時流に乗り遅れないために、覚えておきたい開発環境の作り方

**Development Environments** for Web Designers

こもりまさあき

# Development Environments for Web Designers

Web サイト制作の時流に乗り遅れないために、覚えておきたい開発環境の作り方

MASAAKI KOMORI

©2014 - 2015 MASAAKI KOMORI

# Contents

| はじめに                   | 1  |
|------------------------|----|
| いまどきのサイト制作とは           | 3  |
| 変わり続ける Web サイト制作       | 4  |
| 閲覧環境が変わるということ          | 4  |
| コンテンツの作り方ですら多様化        | 4  |
| Web が Web サイトでなくなる?    | 7  |
| 最新の制作ツールはコマンドラインから     | 8  |
| GUI だけではどうにもならない時代に    | 8  |
| ライブラリのダウンロードもコマンドライン   | 10 |
| コマンド操作だけができれば解決        | 10 |
| ローカルで Web サイトを動かすには?   | 12 |
| OS X なら実は簡単!?          | 12 |
| MAMP や XAMMP の問題       | 12 |
| 新しい時代に対応するには           | 14 |
| ターミナルの操作に慣れよう          | 15 |
| シェル?                   | 16 |
| 主なシェル                  | 16 |
| 覚えておきたいシェルのコマンド        | 20 |
| 自分の居場所を表示する            | 20 |
| ディレクトリの内容をリストする        | 21 |
| コマンドのオプションを指定する        | 22 |
| 作業ディレクトリを移動する          | 23 |
| 入力補完を利用する              | 25 |
| ヒストリー(入力履歴)を利用する       | 26 |
| コマンド行のキャレットの移動         | 26 |
| Finder でディレクトリを開く      | 28 |
| ファイルの内容を表示する(テキストファイル) | 28 |

| 画面の内容をクリアする                          | 29 |
|--------------------------------------|----|
| 新規テキストファイルを作成する                      | 30 |
| 新規ディレクトリを作成する                        | 30 |
| ファイルやディレクトリを移動する(リネームする)             | 31 |
| ファイルやディレクトリをコピーする                    | 32 |
| ファイルやディレクトリを消去する                     | 33 |
| 複数のファイルやディレクトリをまとめて操作する              | 35 |
| 複数のファイルを結合する                         | 35 |
| ファイルやディレクトリの所有者やパーミッションを変更する         | 36 |
| 管理者としてコマンドを実行する                      | 38 |
| 覚えておくと便利なコマンド                        | 40 |
| コマンドの場所を確認する                         | 40 |
| ファイルやディレクトリを圧縮(アーカイブ)・解凍する           | 41 |
| SSH の鍵の作成                            | 43 |
| SSH(SFTP)でリモートのサーバにログインする            | 44 |
| シンボリックリンクの作成                         | 47 |
| 現在の日時を表示する                           | 48 |
| カレンダーを表示する                           | 48 |
| 英語の発音を確認する                           | 48 |
| コマンドの実行結果を他のプログラムに渡す                 | 48 |
| 複数のコマンドを一度に実行するには?                   | 49 |
| ターミナルでテキストを編集する                      | 51 |
| Vim(Vi)                              | 51 |
| nano                                 | 54 |
| 制作環境構築の下準備                           | 56 |
| Xcode とコマンドラインツールのインストール             | 57 |
| Xcode のダウンロード                        | 57 |
| コマンドラインツールのインストール                    | 58 |
| 回線環境をシミュレートする設定のインストール               | 60 |
| JRE(Java Runtime Environment)のインストール | 61 |
| Homebrew のインストール                     | 64 |
| Yosemite にインストール済みのソフトウェア            | 64 |
| Homebrew とは                          | 65 |
| Homebrew のインストール                     | 66 |
| パスを通す?環境変数に追加する?                     | 72 |
| Homebrew のアンインストール                   | 75 |
| Homebrew によるツールのインストールと管理            | 76 |
|                                      |    |

| trooのインフトールと実行                 | 76         |
|--------------------------------|------------|
| いた の リフトウェアを Homebreux でインストール | 70         |
| 公式リポジトリ以外からソフトウェアをインストール       | 80         |
| インストール済みのソフトウェアのアップデート         | 82         |
| 覚えておきたい Homebrew のコマンド         | 8 <u>5</u> |
| Android SDK Tools のインストール      | 89         |
| Android SDK Tools のダウンロード      | 89         |
| Android SDK Tools のセットアップ      | 91         |
| Android SDK Manager の起動        | 93         |
| HAXM と Apache Ant のインストール      | 95         |
| Android デバイスのセットアップ            | 96         |
| Gitを導入する                       | 100        |
| Gitをインストールする                   | 101        |
| Git について                       | 101        |
| Git の仕組み                       | 103        |
| Git のインストール                    | 104        |
| Git を使う前に覚えておきたいこと             | 108        |
| Git の初期設定?                     | 108        |
| Windows 環境との共存のために             | 110        |
| GUI クライアントの Git を変更する          | 111        |
| Git の基本操作を覚える                  | 115        |
| 初めての Git リポジトリ作成               | 115        |
| Git リポジトリに変更を加える               | 119        |
| 作業履歴をコミットしてみよう                 | 122        |
| プロジェクトごとの設定を作る                 | 126        |
| Git の管理対象をコントロールする             | 128        |
| リモートの Git リポジトリをクローンする         | 131        |
| リモートサーバに Git リポジトリを作成する        | 134        |
| Gitを使ってサイトを公開するには?             | 141        |
| Gitと連携してサイトを更新するいくつかの方法        | 141        |
| git-ftp のインストール                | 143        |
| git-ftp を使ったファイルの同期            | 143        |
| SourceTree から git-ftp を実行する    | 145        |
| タスクランナーから実行する                  | 148        |
| node.jsの環境構築                   | 150        |
| node.js のインストール                | 151        |

| node.js のインストール |  |
|-----------------|--|
|-----------------|--|

| node.is のバージョンを管理する?      | 151 |
|---------------------------|-----|
| 公式パッケージをアンインストールする        | 152 |
| nodebrew のインストール          | 153 |
| node.is のインストール           | 154 |
| npm によるツールのインストールと管理      | 157 |
| グローバルとローカル、インストール先の違い     | 157 |
| npm を使ったパッケージのインストール      | 158 |
| package.json ファイルについて     | 163 |
| 覚えておきたい npm コマンド          | 169 |
| インストールしておきたいツール           | 174 |
| Bower のインストールと使い方         | 174 |
| Bower のコマンド               | 178 |
| npm と Bower を使った自動化       | 180 |
| パッケージのアップデートを少し便利に        | 183 |
| Ruby の環境構築                | 185 |
| Ruby のインストール              | 186 |
| Ruby のバージョンを管理する?         | 186 |
| rbenv のインストール             | 187 |
| rbenv のプラグインの導入           | 190 |
| Ruby のインストール              | 191 |
| Gem によるツールのインストールと管理      | 195 |
| RubyGemsとは?               | 195 |
| Sass、Compass のインストール      | 196 |
| default-gemsを使った自動インストール  | 197 |
| 覚えておきたい gem のコマンド         | 198 |
| Bundler によるバージョン管理        | 201 |
| Bundler のインストール           | 201 |
| Bundler を使った Gems のインストール | 201 |
| Bundler でインストールされたツールの実行  | 203 |
| フロントエンドツールの導入             | 205 |
| いまどきの制作ツールとは              | 206 |
| サイト制作を楽にするツールの導入          | 206 |
| PaaSを使ったテストサイトの起動         | 206 |
| Vagrant を使った環境構築          | 207 |
| システム内に別の OS 環境を構築する       | 208 |
| Vagrant のインストール           | 208 |

| 仮想マシンを作ってみよう       | 208 |
|--------------------|-----|
| Box ファイルを使ってみよう    | 208 |
| オリジナルの仮想環境構築       | 209 |
| Linux のディストリビューション | 210 |

| Ubuntu を使った LAMP 環境の構築  | 210 |
|-------------------------|-----|
| Node.js、Ruby、その他のインストール | 210 |
| Apache を使ったバーチャルホストの作り方 | 210 |
| ローカルの Git リポジトリの作り方     | 210 |

# いまどきのサイト制作とは

Web サイト制作、それもフロントエンド側にあたる作業はデバイスの多様化とともに複雑 化しています。この数年で制作時に使うツールは、人によって組織によって、また担当す る案件やプロジェクトの内容によっても変わってきていることでしょう。これまでのように Dreamweaver やテキストエディタだけがあればどうにかなる、という時代ではなくなってき たことを痛感している人も多いのではないでしょうか。これからの Web 制作が少し楽にな るよう、そして次の時流に乗り遅れないためにも比較的新しめなサイト制作環境を紹介し ていきましょう。

# 変わり続ける Web サイト制作

Web サイト制作を取り巻く環境がこの数年で大きく変わり始めています。「世界と日本 では Web サイトが全然違う」とよく言われますが、それは単純な見た目だけの話ではあり ません。コンテンツ配信に対する考え方や作り方も次の時代を見据えてるように思えます。 デバイスの多様化にあわせて Web サイト制作を取り巻くいろいろな環境が変わりつつあ ることを認識しておく方が良いでしょう。

# 閲覧環境が変わるということ

iPhone や Android デバイスの登場以来、これまで主にデスクトップ PC だけを対象に考え ていればよかった時代は終わりました。ご存知のようにこの数年のスマートデバイスの普 及は目を見張るものがあります。これまでデスクトップ PC だけを対象としてきた制作会社 や個人であっても、その普及率にもう目を背けることはできません。これまでデスクトップ PC だけのことを考えていればよかったのに、一気にコンテンツの配信対象が増えたも同 然です。

これまでは Dreamweaver やお気に入りのテキストエディタ、それにグラフィックソフトがあ ればどうにかなりました。しかし、さまざまな閲覧デバイスでコンテンツを使う人たちが増え ています。回線環境はバラバラになり、画面サイズもバラバラ、そんな対象に向けていかに ストレスなくコンテンツを配信するか。ビジネススピードも早くなっていて、これまでのよう なやり方を続けていては到底太刀打ちできないばかりか、時間ばかりが無駄に過ぎてい くことにもなりかねません。

# コンテンツの作り方ですら多様化

日本においては、MovableTypeやWordPressなどのCMSを使ったサイトの作り方、CSSに よる見た目の実装をどうすればいいか、jQueryを使った視覚的な表現としてのインタラク ションの付け方など、主にフロント側でWeb制作に関わる人たちの興味の対象はまだま だそういったところに重きがあるようにも見えます(ニーズの問題でそれが悪いわけでは ありません)。

Web サイトのコンテンツが静的なものから動的な要素を含み、デバイスの多様化にあわ せるかのように人々の行動までもが変化してくるようになってくると、閲覧する人のコン テキストに合わせた情報配信やリアルタイムコンテンツのニーズも出てくるでしょう。も う jQuery とそのプラグインを使って動きをつける程度の知識では無理があり、より深い JavaScript の知識が必要になっています。コンテンツを構成するのに必要な HTML や CSS ですら素の状態では書かなくなりつつあるのです。 CMS にしても「Craft」や「Webhook」の方がカスタムフィールドベースでサイト制作ができ るだけでなく、「Twig」や「Swig」のテンプレート言語とHTMLを使って見た目をコントロー ルがしやすいかもしれません。また場合によっては、CMS をがんばって使うよりは Static Site Generator の方が都合が良いこともあるでしょう。

バックエンドを含んだ Web サイト制作においては、長い間「LAMP(Linux / Apache / MySQL / PHP)」の構成がもてはやされているようにも見えますが、Web サイトや Web アプリケー ションを作る環境はそれだけではありません。Ruby を使ったフレームワークの「Ruby On Rails」など有名ですが、近頃では NodeJS をバックエンドとして動かす「MEAN(MongoDB / Express / Angular / Node)」のような構成での運用事例も出てきています。

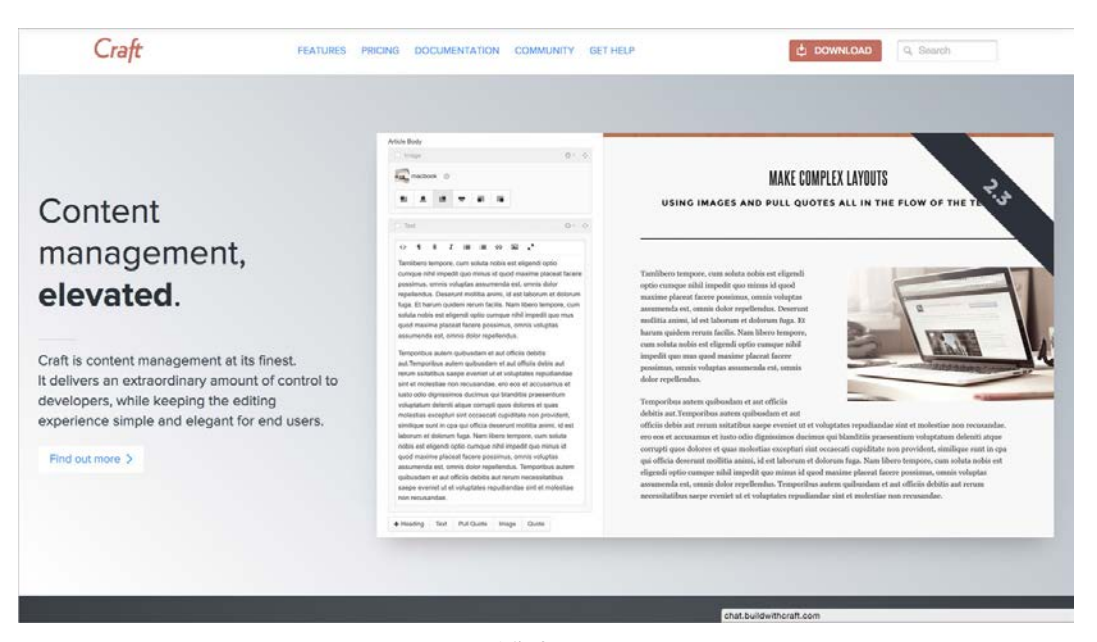

PHP で動作する CraftCMS

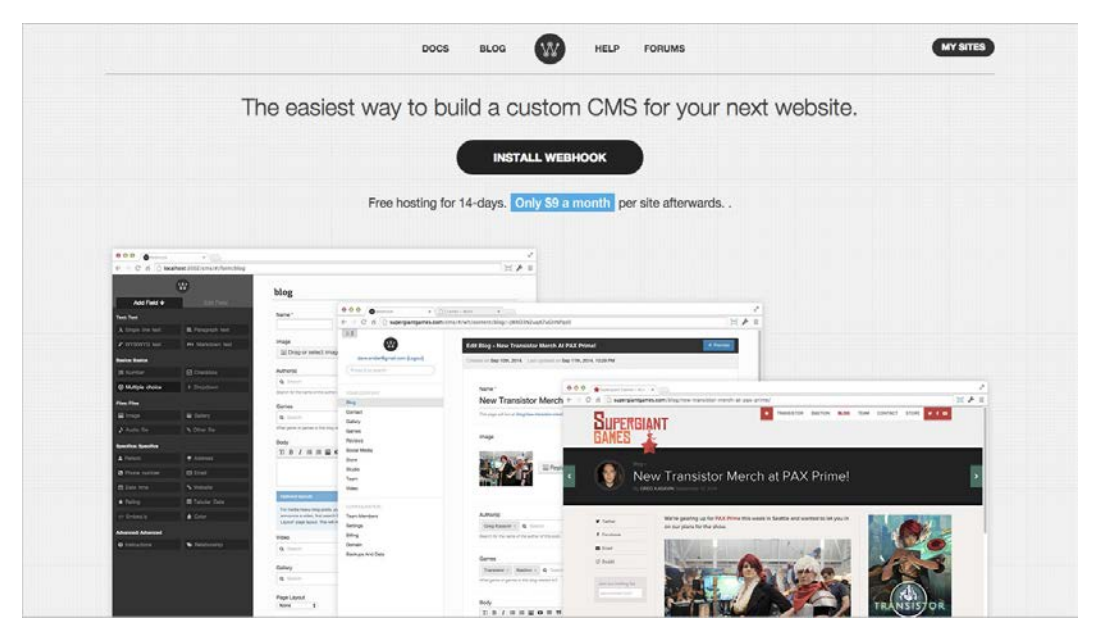

Node.js で動作する Webhook

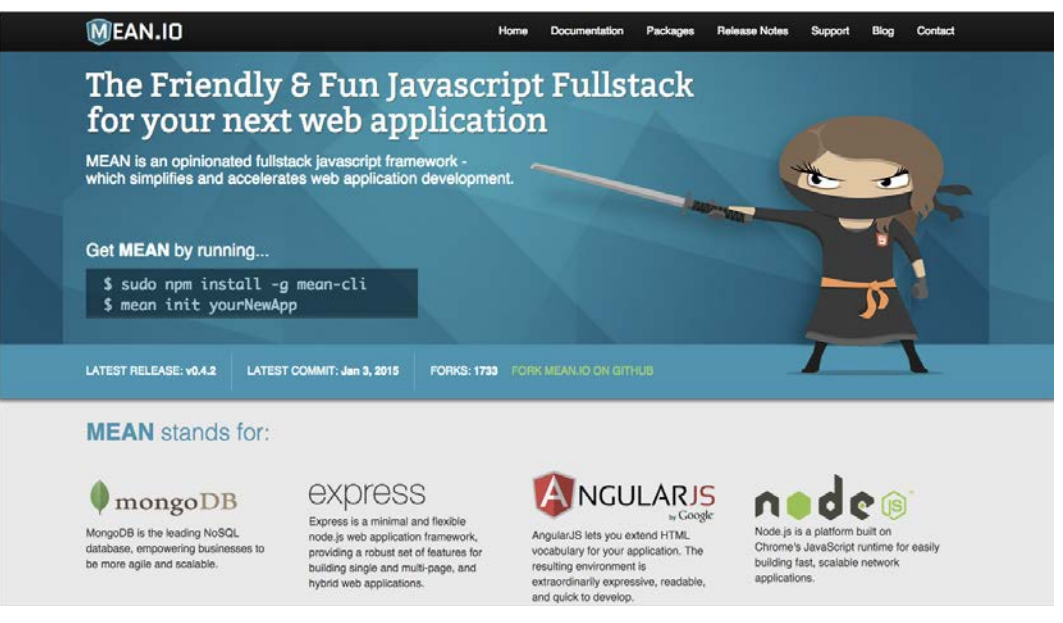

mean.io は、MEAN で作り始めるためのフレームワーク

# Web が Web サイトでなくなる?

さらにこの数年で REST (Representational State Transfer) インターフェイスを介して、HTTP の URI ベースでデータをやりとりすることも増えているようです。従来の CMS であって もこの REST を介してデータをやりとりできるようになりつつあります。極端な話をすれば、 CMS は完全にコンテンツ管理だけをおこなうだけでよく、URL の書き換えを含めたフロン ト側は JavaScript のフレームワークでコントロールすることもできます。

REST のような API(Application Programing Interface)によるデータのやりとりが理解でき ると、いざ自分が何か作る際もバックエンドのシステムを自分で用意する必要もありませ ん。「BaaS(Backend as a Servive)」を使えば、データベースや認証の仕組みなどもそれを 利用すれば終わりです。ホスティングも含めていろいろな取り巻く環境が大きく変化して いることを認識しておいた方が良いですね。

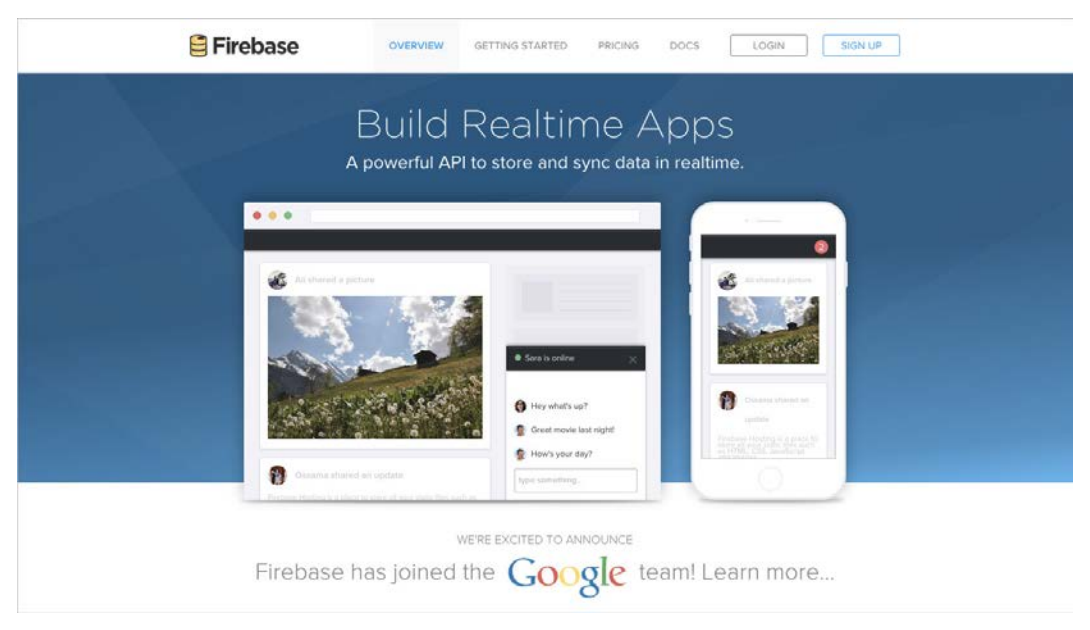

Firebase や Parse のような BaaS を使えばバックエンドはおまかせ

いまはまだこれまで通りのやり方で良いでしょうが、今後は主にWebサイトのフロント側を担当すると言ってもさまざまな環境下でのサイト制作をおこなう機会が増えるかもしれません。これまでのやり方を続けていくか、少し先を見ながらのんびりでも対応できる術を身につけるか、それは皆さん次第です。

# 最新の制作ツールはコマンドラインから

いまどきの Web 制作ではフロント側の実装に関係することだけに絞っても、規模の大小 にかかわらず実装に関わる負荷が増えています。やることが増えた分、コンピュータが得 意なことは任せた方が楽になります。しかし、そういったツールはコマンドラインでしか使え ないことが多いのです。

# GUI だけではどうにもならない時代に

より直感的に操作できるようにと登場したはずの GUI ですが、今の時代それに逆行する かのように制作ツールに関しては CUI での動作が中心になっています。これまでは GUI の制作ツールの年に一回のアップデートでどうにかなったのかもしれません。新しい技術 への対応などもそうですが、もはや日進月歩どころの進化ではなく常に新しいバージョン が提供されるような時間軸で動いてます。知らなければいつまでもその便利さを享受でき ません。

まだまだ日本での注目度は低いようですが、「Meteor」はリアルタイムで動作する Web アプリケーションを簡単に作るためのフレームワークです。コマンド操作で必要な機能や パーツを追加して HTML や CSS、JavaScript を書いていけば、Web とネイティブで動くハイ ブリッドなアプリケーションをも作ることができます。「そんな便利なものがあるのならこれ を使おう」と考えても、これを動作させるにはやはり Node.js の環境が必要となり、デモア プリはおろかサンプルのチュートリアルですら動かすことはできないのです。

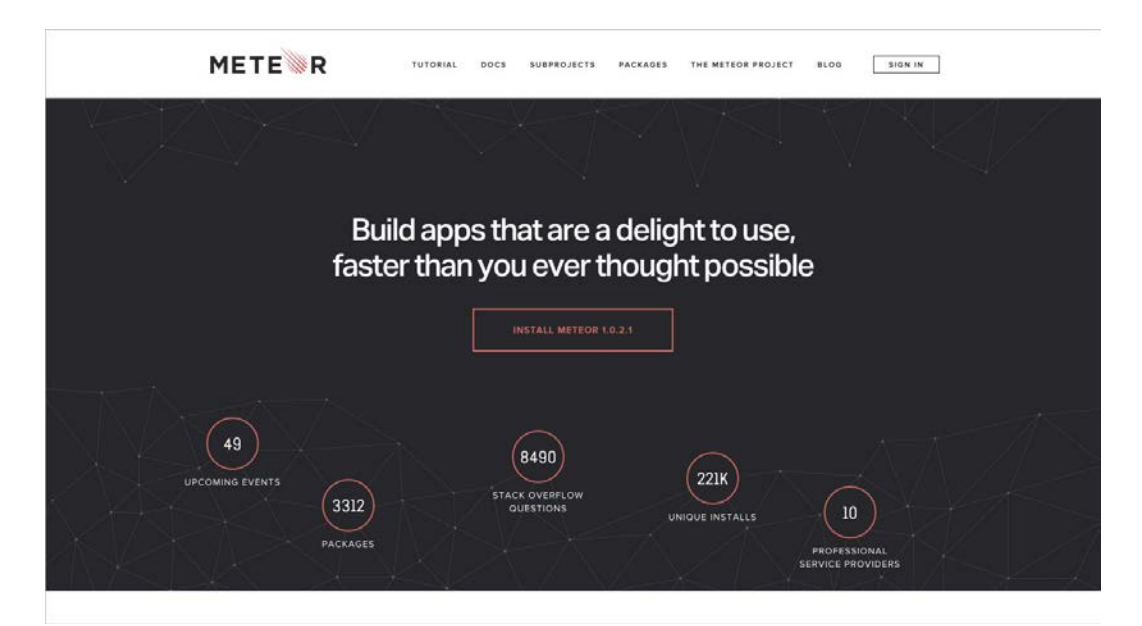

# リアルタイム Web のためのフレームワーク、Meteor

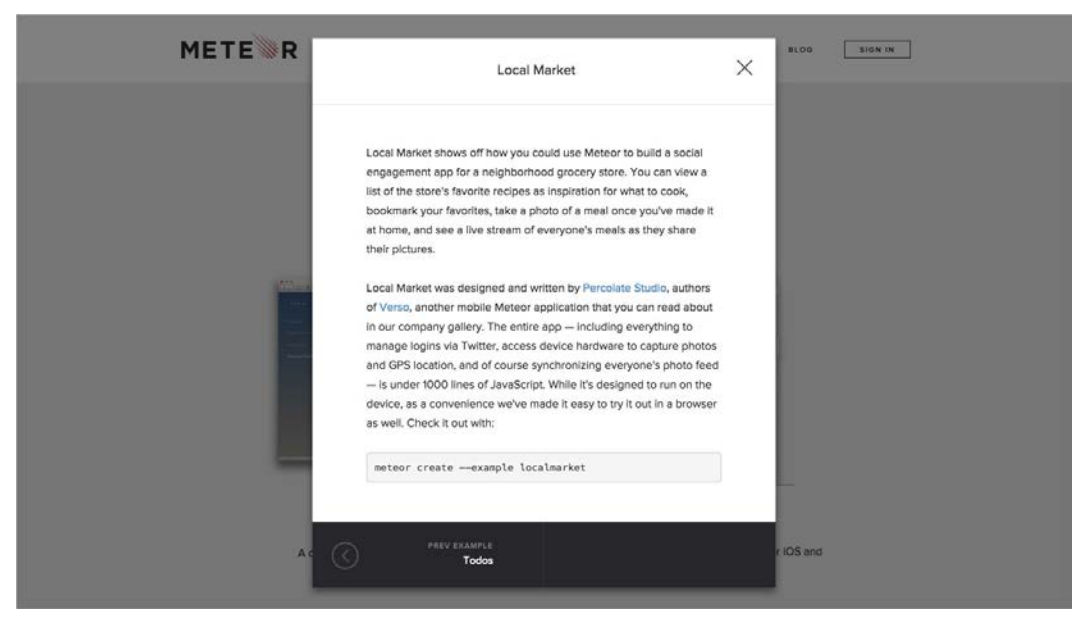

コマンド操作ができなければデモすら動かせない

ライブラリのダウンロードもコマンドライン

JavaScript のライブラリなどはこれまで.zip などでファイルー式が提供されていることが多かったので、それをダウンロードしてきて任意の場所に保存すれば使うことができました。 しかし、ここ最近ではコマンドラインでのインストール方法や GitHub のリポジトリへのリン クだけしか書いてないこともあります。

いざサイト制作に必要な道具一式を揃えて作り始めようにも、サイトを駆けずり回ってか き集める人とコマンドラインで一瞬で手元に用意できる人ではそのスタート地点からして 違ってきています。たとえば、以下はフレームワークの Bootstrap を手元に用意するコマン ドです。これを実行すればほんの数秒で Bootstrap だけでなく、その動作に必要な jQuery までも含めてダウンロードが終わります。

\$ bower install bootstrap

次のコマンドは、WordPress の最新版のファイルー式をダウンロードできます。わざわざサ イトに行く必要もないだけではなく、設定からデータベースの作成まであとひとつふたつ のコマンドを打つだけで WordPress のサイトを立ち上げることができるのです。

\$ wp core download --locale=ja

これだけでは一見ほんの些細なことのようにも思えます。しかし、コマンドで操作できるも のは自動化の対象になります。使えるかどうかは仕事全体の生産性にも影響を与えるで しょう。ある人は3日かかってサイトを作る、しかしある人は1日もあればできるとなれば 雲泥の差です。仮に個人事業主のような立場であれば時間単価が大きく変わってきま す。

コマンド操作だけができれば解決

数年前から「深く使うことはなくても、せめて Node.js と Ruby ぐらいは入れておきましょう」 と言い続けてきましたが、いまどきの Web 制作をよりスムーズにおこなうためにはもうコマ ンドラインの操作は必須です。今さら時代に逆行していると言われればそうですが、便利 なツールが GUI では提供されることの方が少ないのですから仕方ありません。

CSS プリプロセッサやタスクランナーのようなものは GUI のソフトウェアから実行すること ができます。しかし、これらのツールのバージョンアップもまた異様なほどの速さです。CSS プリプロセッサの「Sass」の利用者が多いようですが、Sass はバージョンや変換エンジンに

# よって使える機能が異なります。GUIのソフトウェアのバージョンに左右されてしまうと、いつまでも便利な機能が使えないかもしれません。

| Description                                                                                                    |                                                                      | Work-arou                                                                                      | und                                                                                                    |                                                                                           |
|----------------------------------------------------------------------------------------------------|----------------------------------------------------------------------|------------------------------------------------------------------------------------------------|----------------------------------------------------------------------------------------------------|-------------------------------------------------------------------------------------------|
| The ability to use &, the refere<br>This basically means that & ca<br>manually.                                                      | ence to the current selector, in S<br>an be manipulated, inspected a | SassScript. There is no k<br>nd updated                                                        | nown polyfill or work-around fo                                                                                                    | r this.                                                                                   |
| Tests and support SHOW D                                                                                                    | DETAILS                                                              |                                                                                                |                                                                                                    |                                                                                           |
|                                                                                                    | RUBY SASS 3.2                                                        | RUBY SASS 3.3                                                                                  | RUBY SASS 3.4                                                                                                    | LIBSASS                                                                                   |
| SUPPORT                                                                                                    | ×                                                                    | ×                                                                                              | 4                                                                                                    | ×                                                                                         |
|                                                                                                    |                                                                      |                                                                                                |                                                                                                    |                                                                                           |
|                                                                                                    | RSION                                                                | Work-area                                                                                      | und                                                                                                    |                                                                                           |
| ANGLE CONVE                                                                                                    | RSION                                                                | Work-arou                                                                                      | ind                                                                                                    |                                                                                           |
| ANGLE CONVE                                                                                                    | rdifferent units:                                                    | Work-arou<br>efunction                                                                         | und<br>convert-angle(Svalue, Sunit) {                                                                                                    |                                                                                           |
| ANGLE CONVE                                                                                                    | RSION                                                                | Work-arou<br>efunction<br>Sconvert                                                             | und<br>convert-angle(Svalue, Sunit) {<br>able-units: deg grad turn rad;<br>jan-factors: 1 Barad/Gene                                                                                      | n/368dea 3.1415926rad/188dd                                                               |
| ANGLE CONVE<br>Description<br>Angles can be emitted in four<br>• Degrees: deg<br>• Radians: rad<br>• Gradinge grad                   | RSION                                                                | Work-arou<br>efunction<br>Sconvert<br>Sconvert<br>Sconvert                                     | und<br>convert-angle(Svalue, Sunit) {<br>able-units: deg grad turn rad;<br>ian-factors: 1 lagrad/9deg 1tur<br>x(Sconvertable-units, unit(Sval                                             | n/368deg 3.1415926rad/188de<br>ue)) and Index(Sconvertable                                |
| ANGLE CONVE<br>Description<br>Angles can be emitted in four<br>• Degrees: deg<br>• Radians: rad<br>• Gradians: grad<br>• Turns: turn | RSION                                                                | Work-arou<br>efunction<br>Sconvert<br>Sconvert<br>Sconvert<br>Sconvert<br>Sconvert<br>Sconvert | und<br>convert-angle(Svalue, Sunit) {<br>able-units: deg grad turn rad;<br>ian-factors: 1 lagrad/9deg 1tur<br>x(Sconvertable-units, unit(Sval<br>n Svalue<br>/ oth/Sconversion-factors, 1 | n/368deg 3.1415926rad/188de<br>ue)) and Index(Sconvertable<br>ndex(Sconvertable-units, ur |

# Sass はバージョンやエンジンで使える機能が違う

今後何かを始めるにあたっては、コマンドラインからしかインストールできないソフトウェア を使わなければならないこともあるでしょう。フロントエンドとバックエンドの境界線があい まいになりつつある中、その基本操作と簡単な仕組みさえ覚えておけばいろいろなシーン で応用が効きます。「それ知らないです」「使っていません」では、仕事そのものがなくな るかもしれません。仕事はできる人の方に流れるものです。

# ローカルで Web サイトを動かすには?

HTML と CSS、jQuery でのインタラクションが付与された静的なページであれば、ローカ ルで制作中の「~.html」のファイルを Web ブラウザで開けば動作しているかどうかを確認 できます。しかし、動的に外部のリソースを取得するタイプのサイトを作るとなるとそうはい きません。時には「file://~」ではじまるアドレスでは表示確認ができないこともあるでしょ う。当然、Ruby や PHP のようなプログラムが介在する Web サイトでも同様です。

# OS X なら実は簡単!?

たとえば、CMSを使おうとすればそれを動作させるためのサーバ環境が必要です。OS X にはあらかじめWeb(HTTPD)サーバとして有名な「Apache」、プログラムの実行に必要 な「PHP」「Ruby」などが含まれており、それらを有効化するだけで新たにテスト環境を用 意せずに利用できます。しかし、それらを動かしたくても仕組みがわからないことにはでき ません。わからないからといって、簡単にローカルのテスト環境が用意できるオールインワ ンパッケージになったソフトウェアが良いかというとそうでもないのです。

# MAMP や XAMMP の問題

バックエンドの仕組みに詳しくない方は「MAMP」や「XAMPP」のように、あらかじめ Web サーバと Perl、PHP、MySQL などがひとつのパッケージとなったソフトウェアを使っている でしょう。必要なものがパッケージされたこれらは簡単に導入できて大変便利な反面、実際に動作するサーバの構成とは異なるがゆえの問題も出てきます。

Web サーバにも PHP にも MySQL にもそれぞれ設定があります。エラーが出た場合、OS 側の問題なのかアプリケーションの問題なのか切り分けができなくなり問題の解決に時 間がかかってしまう事にもなりかねません。MAMP は OS X Yosemite へのアップグレード によって正常に起動できないという問題が起きた方もいらっしゃるようですが、特殊な環 境であることがむしろ困る場合もあるのです。

最近ではWebサーバも「nginx(エンジンエックス)」の人気が高まっています。こういった Webサーバの特徴や仕様・設定方法を知らないままでいては、ホスティングされたサイトの動作設定の変更はもちろんのこと、テスト環境をあわせて作ることもできません。組織の一員であれば誰かがやってくれるでしょうが、個人事業主などで受託をしている場合では困ります。HTML5のアプリケーションなどバックエンドのシステムがローカルに不要なサイトは、JavaScriptのツールを使ってローカルサーバをコマンドひとつ入力して起動する方が簡単です(いざとなったらそのまま外部公開もできます)。

# \$ ss

このたった2文字のコマンドを入力するだけでいいのです。

新しい技術に対応した環境を GUI で用意するなら「Bitnami Stacks」を使えば簡単です。 静的なサイトの確認程度なら「Anvil」を使えば、ディレクトリがどこだろうがそこをルート ディレクトリとしてローカルサーバを起動できます。

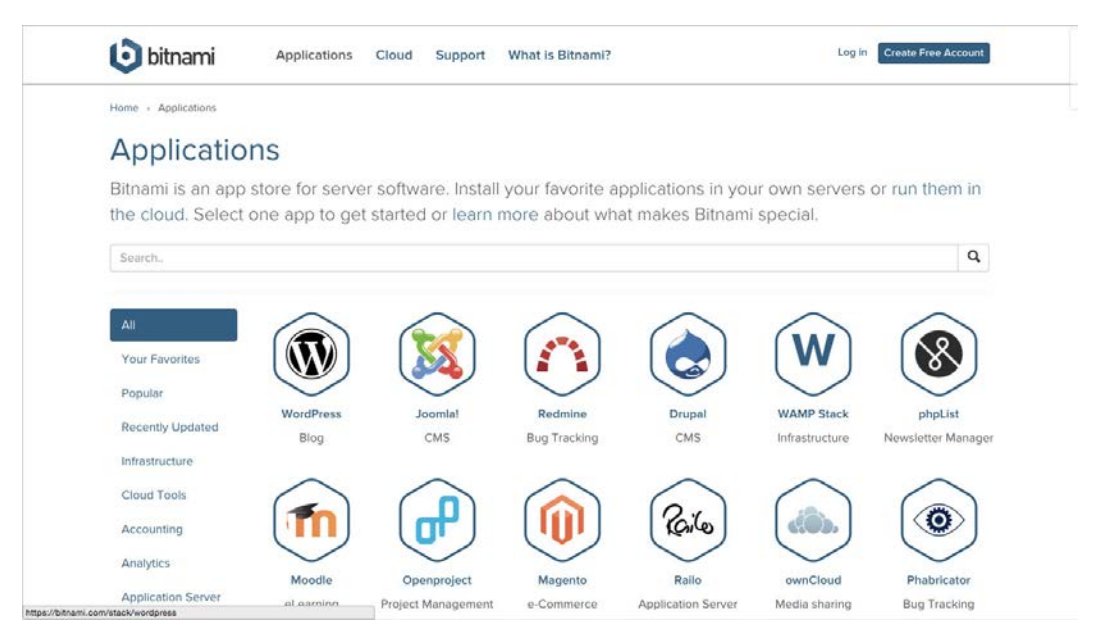

Bitnami であれば最新の環境も GUI で

| for Mac 100                                      | Download<br>V1.0                                                                                   |
|--------------------------------------------------|----------------------------------------------------------------------------------------------------|
| Features FAQs<br>Take the tour Support           | News & Updates<br>All the latest about Arvil                                                       |
| Anvil is a beautiful<br>Serve up static sites an | I menubar app for managing local websites<br>nd Rack apps with simple URLs and zero configuration. |

任意のディレクトリをルートにするなら Anvil

新しい時代に対応するには

このように本書の Chapter 07 では、フロントエンド側の制作に役立つツールだけでなく、 JavaScript を使ったローカルサーバの起動方法、ローカルマシンの制作サイトの状態を一時的に外部に公開する方法や PaaS(Platform as a Service)を使ったテスト環境の公開も 紹介します。本書の後半では仮想環境をサーバの OS から選択して構築できる「Vagrant」 というソフトウェアを使い、OS の中を極力汚さないで済むような開発・テスト環境を動か してみましょう。

仮にきっちりと分業体制が敷かれていたとしても、制作するコンテンツによってはフロント エンドとバックエンドの境界線は曖昧になっています。そういった時流に逆らうことなく新 たな潮流にも少しずつでも対応できるよう、いまどきのサイト制作をおこなうための環境を 少しは理解しておいた方が良いですね。

# ターミナルの操作に慣れよう

CUI(Character User Interface)/CLI(Command Line Interface)は、テキストでコマンドの文 字列を入力して実行します。一見難しそうに感じますが、日常的に使うコマンドは限られ ています。GUIの画面でボタンを押す代わりに、テキストで命令を与えてるだけだと考え れば決して怖いものではありません。いまどきのWeb制作のワークフローを効率化する には、このCUIでしか使えないソフトウェアが必要なのです。いまのうちからターミナル (Terminal.app)の操作に慣れておきましょう。

# シェル?

ターミナルを起動すると OS X では「bash(バッシュ)」と呼ばれるシェルプログラムが起動します。このシェル(Shell)の基本的な仕事は、他のプログラムを起動することです。

# 主なシェル

UNIX 系の OS の標準のシェル(ログインしたときに起動されるシェル)は bash であること がほとんどのようです。実はシェルにはいくつかの種類があり、自分の好きなシェルを指 定して使うことができます。それぞれのシェルは独自に備えた機能であったりコマンドの 補完のような使い勝手が異なるため、エディタと同じように人によって使うシェルの好み があります。

- sh(Bourne shell)
- bash(Bourne-Again shell)
- csh(C Shell)
- tcsh(TENEX C shell)
- zsh(Z Shell)

コマンドの説明は後ほどおこないますので、まずは Finder からターミナル(Terminal.app) を起動し、表示されてる「\$」のあとに下記のコマンドを入力してリターンキーを入力してみ ましょう。「cat」と「/etc/shells」の間には「(半角スペース)」を入れてください。

# > cat コマンドを実行

\$ cat /etc/shells (リターンキー)

Last login: Sun Jan 4 14:28:36 on tty?? cipMBA:~ cipher\$ cat /etc/shells

# ターミナルを起動してコマンドを入力

コマンドを実行すると以下の内容が表示されるでしょう。

> cat コマンドの実行結果

| /bin/zsh  |  |  |  |
|-----------|--|--|--|
| /bin/tcsh |  |  |  |
| /bin/sh   |  |  |  |
| /bin/ksh  |  |  |  |
| /bin/csh  |  |  |  |
| /bin/bash |  |  |  |

コマンドを実行した結果として、ディスクの「/etc」の中にある「she11s」ファイルの内容が 画面上に出力されたのです。ここにリストされたシェルは、あらかじめ OS X にインストー ル済みのものです。シェルは「他のプログラムを起動すること」が仕事ですから、標準の シェルである bash からこれらを起動することもできます。bash から「zsh」と打ってリターン キーを押すと zsh が起動します。

#### > zsh を起動

\$ zsh (リターンキー)

コマンドを実行すると、zsh が起動して以下のようにターミナルの表示が変わります。

# > zsh のプロンプトの表示

マシン名%

簡単にいえば「bash が起動しているうえにさらに zsh が起動している」状態になったという ことです。

【zsh】 【bash】

続けて「ps」コマンドを実行すると、自分自身が起動しているプロセスが表示されて「zsh」 が起動していることがわかります。

#### > ps コマンドの実行

% ps

## > 起動中のプロセス

| PID  | TTY     | TIME    | CMD   |
|------|---------|---------|-------|
| 9782 | ttys000 | 0:00.01 | -bash |
| 9867 | ttys000 | 0:00.02 | zsh   |

起動した zsh を終了するには「control + d」のショートカットを入力します。ターミナルでプ ログラムを実行したり、リモートのサーバに SSH(Secure SHell)でログインしたりするように なると、いたるところで以下の 2 つのショートカットを使います。いまのうちに覚えておきま しょう。

- control+D: ログアウト(シェルから抜け出す、リモートサーバからログアウトする)
- control+C: プログラムを終了する

では、ここからは OS X の標準シェルである「bash」を使って解説を進めます。

シェルの概念や機能について深く知りたい場合は、以下の記事をご覧ください。 (参考資料)シェルの概念と機能

# 覚えておきたいシェルのコマンド

ここからは実際にコマンドを入力・実行して、ターミナルの操作に慣れていきましょう。各 コマンドを入力した後は「リターンキー」で実行します。

# 自分の居場所を表示する

まずは基本中の基本のコマンドを使って、自分の現在の居場所(現在の作業ディレクトリ) を表示してみましょう。

# > 現在のディレクトリを表示

#### \$ pwd

ターミナルの起動直後は自分のホームディレクトリにいますので、コマンドを実行すると ターミナルの画面には自分のホームディレクトリのパス(ローカルマシン内での位置)が 表示されます。

#### > pwd の実行結果

| /Users/自分のアカウント名 |  |  |
|------------------|--|--|
|                  |  |  |

「pwd」は「Print Working Directory」の略です。ターミナルで実行するコマンドの名前は、こ れからおこないたい処理内容の頭文字を取った略語がほとんどです。グラフィカル・ユー ザー・インターフェイスの画面でいえば「pwd」と書かれたボタンを押してると考えてくださ い。

ディレクトリの内容をリストする

自分がいるディレクトリにあるディレクトリやファイルをリストしてみましょう。現在の作 業ディレクトリは、さきほど「pwd」で表示された自分のアカウントのホームディレクトリで す。「1s(小文字のLとs)」と入力してください。

#### > ls コマンドの実行

# \$ ls

ルートディレクトリにあるディレクトリやファイルがリストされましたか?

# > ls の実行結果

Applications Downloads Music Dropbox Pictures Desktop Public Library Documents Movies

任意の場所をリストするには、以下のように ls の後に半角スペースをいれて場所(パス) を入力します。

# > 場所を指定してリスト

\$ 1s 表示したい場所

たとえば、システムのルートディレクトリ「/」にあるものを見る場合はこうなります。

## > '/' の内容をリスト

\$ ls /

OS X でルートディレクトリをリスト表示するとこのような感じになっているのではないでしょうか。

# > 'ls /' の実行結果

| Applications       | Users   | dev  | private |
|--------------------|---------|------|---------|
| Library            | Volumes | etc  | sbin    |
| Network            | bin     | home | tmp     |
| System             | cores   | net  | usr     |
| TSSleepHandlerHelp | opt     | var  |         |

日頃使っている GUI の Finder からは見えてない領域が多いことがわかります。このディ レクトリ構成は、UNIX 系のマシンでは大体似たり寄ったりでおなじみのものです。この先 リモートにある Linux サーバなどにログインする機会もあるでしょうから、これらのディレク トリがどのような役割になっているか簡単ですが紹介しておきます。

- /bin (基本コマンドが入っている)
- /etc (設定ファイルの多くは基本的にここに)
- /home (ユーザーのホーム。OS X では /Users なのでここは空)
- /sbin (システムの管理コマンドなど)
- /tmp (一時領域)
- /usr (各種コマンド、プログラムなどが入っている)
- /var (ログや Web サイトのデータなど、変更されるデータの格納領域)

# コマンドのオプションを指定する

ターミナルから実行できる各種コマンドは、「-(ハイフン)」や「--(ハイフン ×2)」で始ま るオプション指定が用意されているものがあります。以下のように半角スペースに続けて 「-1(小文字の L)」を加えて「1s」コマンドを実行してみましょう。

# > '-l' を付けて ls コマンドを実行

#### \$ ls -l

先ほどのように単純に「1s」を実行しただけではディレクトリやファイル名が羅列されただけだったものが、この「1s -1」のように「-1」オプションを付けることでパーミッションや所有者とグループも一緒に画面内にリスト表示することができます。

「-a」オプションを付ければ、不可視ファイルも表示します。

# > '-a' を付けて ls コマンドを実行

\$ ls -a

オプションはまとめてすることもできます(1s -1 -a でも可)。

## > 複数のオプションを指定して実行

# \$ ls -la

冒頭で紹介した「ps」コマンドもオプションを付けて実行すれば、起動中のプロセスをさま ざまな形で閲覧できます。次のコマンドを実行すると、システムが実行しているプロセスを はじめとして起動中のプロセスがすべて確認できるでしょう。

## > プロセスの表示

## \$ ps -ax

どうでしょうか?GUIで PCを操作していると表向きには見えないだけで、実は裏側ではこ のように多くのプロセスが起動して動いているのです。本書を読み進めていく過程では、 コマンドラインを使って制作ツールを起動することもあるでしょう。動いてるのかどうかわ からない時などは、このようにして調べることができると覚えておきましょう。

コマンドの使い方やオプションが知りたいときは「man」コマンドを実行するか、コマンドに よっては「-n」や「--help」「help」のオプションと一緒にコマンド実行すればヘルプ画面を 表示することができます。

# > ls コマンドのマニュアルを表示

\$ man ls

マニュアルが表示されたら、「リターンキー」「矢印キーの上下」「Fキー(forward)」「B キー(backward)」を使って表示位置を進んだり戻したりすることができます。変なキーを 押してしまったら「esc キー」を。マニュアル画面を終了するには「Q キー」を入力します。

# 作業ディレクトリを移動する

ターミナルでは現在自分がいるディレクトリを基準にして各種コマンドを実行します。現在の作業ディレクトリを変えてどこか別のディレクトリに移動するには、「cd」コマンドを実行します。言うまでもなく「Change Directory」の略です。

#### > デスクトップに移動する

\$ cd ~/Desktop

上記コマンドでデスクトップに移動します。「~(チルダ)」は、自分のホームディレクトリ (\$HOME)を表しますので覚えておきましょう。「\$HOME」のように \$ ではじまる文字列は、環 境変数として登録されています。次のようにコマンドに組み合わせて使うことも可能です。

#### > 環境変数を使った移動

\$ cd \$HOME/Desktop

「cd」だけを実行する、または「cd ~」を実行すれば自分のホームディレクトリに戻ります。

## > '~'を付けてホームに移動

\$ cd ~

一つ上の階層に移動したい場合は、「cd ..(ピリオド x2)」を入力しましょう。

#### > ひとつ上の階層に移動

\$ cd ..

Web サイト制作で相対パスを指定するのと同じですね。このようにコマンド操作だけで場所を移動したり、ディレクトリの中身を確認したりするのは簡単なことです。シェルの扱い に慣れてくると、Finder を使って場所を移動しディレクトリを開くといった操作すらもどかし く感じるかもしれません。

ターミナルでは日本語の入力もできますが、移動などをよりスムーズにおこなうために も英数字を使ったディレクトリ名にしておく方が良いでしょう。日本語の OS X の Finder 上で「デスクトップ」「書類」と表示される OS の標準ディレクトリは、それぞれ「Desktop」 と「Documents」でアクセスできます。

# 入力補完を利用する

「cd ~/Desktop」のように入力する文字列が長くなればなるほど自分で入力すれば記述 ミスが発生しますし、ディレクトリが深くなればなるほど(ファイル名が長くなればなるほど) 入力に時間がかかってしまうでしょう。そこで時間がかかってしまうのであれば、GUIで操 作した方が早いということになってしまいます。

コマンドの入力途中で「tab キー」を押せば、その先の内容を補完する機能がほとんどの シェルに用意されています。

> 'cd ~/D' を入力

|--|

「cd ~/D」まで入力して tab キーを 2 回押せば、bash の場合は「Desktop/ Documents/ Downloads/」のようにルートディレクトリ以下にある「D」ではじまるディレクトリが表示され ます。

# > 入力内容を追加

|  | \$ | cd | ~/Des | (tab | キー) |  |
|--|----|----|-------|------|-----|--|
|--|----|----|-------|------|-----|--|

デスクトップに移動したい場合は、その後に続く「es」ぐらいまで入力して再度「tab キー」を 入力するとその先の入力が補完されて自分で入力する必要はありません。デスクトップ にあるディレクトリ名やファイル名がわからなくても、補完された後に再度 tab キーを2回 押せばその次の候補が表示されます。

#### > ディレクトリ内をさらに調べる

| \$ cd ~/Desktop/ (ta | ab +-) |
|----------------------|--------|
|                      |        |

大量にリストされた場合は「:more」が画面内に表示されます。この表示を終了するには 「Qキー」を1度入力しましょう。ファイル名の冒頭の文字を数文字入れれば、それが含ま れるものに絞り込まれるので、また tab キーを使って補完していけば入力は最低限で終わ ります。 Finder の「ディレクトリへ移動」メニューでも「tab キー」による補完が可能です。

# ヒストリー(入力履歴)を利用する

ターミナルでの操作は、何度も何度も同じコマンドを入力することもあるでしょう。入力補 完があるとはいえ、同じ内容を何度も何度も入力するほど面倒なことはありません。bash (やそれ以外のシェルも含む)は、一度実行した結果をヒストリーとして保存しています。

## > ヒストリーの表示

# \$ (矢印キーの上下)

上矢印のキーを押していけば、過去にそのシェルで入力したコマンドを遡ることができま す。行き過ぎたら、下矢印キーを入力しましょう。このコマンドの実行履歴は、自分のホー ムディレクトリの直下に「.bash\_history」という不可視ファイルで保存されます。

bashでは矢印キーの上下以外での選択以外に、「control+R」キーを押してから任意の文字列を入力し、ヒストリーをインクリメンタルサーチすることもできます。

#### コマンド行のキャレットの移動

ターミナルでは、ここまで紹介したようにして任意のコマンドをテキストで入力します。実行 するコマンドにはオプションだけではなく、ディレクトリ名、ファイル名などを付け加えるの で、実行コマンドに打ち間違えなどがあると修正箇所まで戻るのが大変です。

たとえば、自分のホームディレクトリ以外で下記のコマンドを行末まで入力してから間違いに気付くことがあります。

\$ cd Desktop/folder-name/filename

正確には「~/Desktop/folder-name/filename」のようにチルダが必要です。ここで一文字 ずつ入力内容を消去したり、「矢印キー(←→)」や「control+F」「control+B」で一文 字ずつ移動するのは面倒です。ターミナル操作に慣れていたとしてもそんなことは多々あ りますので、コマンド行の中のキャレットの位置を移動するショートカットを覚えておくと良 いでしょう。

bash では、「control + A(頭で覚える)」でコマンド行の先頭、「control + E(End で覚 える)」でコマンド行の最後に移動できます。ターミナルの環境設定で「メタキーとして Option キーを使用」のチェックボックスを入れておくと、「option +左矢印(または option +F)」で単語をひとつずつ飛ばしてキャレットを後ろに移動、「option +右矢印(option + B)」で逆に前方に単語をひとつずつ飛ばしてキャレットを移動できます。

入力しかけたコマンドを一旦キャンセルするには「control+C」を入力します。

# > 入力をキャンセルする

\$ cd Desktop/folder-nam(control + C キーを実行)

これで入力した内容が消去されます。間違えてるからと「delete」キーなどで消すより簡単 です。

# Finder でディレクトリを開く

任意のディレクトリを OS X の Finder 上に開くには「open」コマンドが使えます。「.(ピリオド)」は現在のディレクトリを表しますので、下記のコマンドを実行すると Finder で現在の 作業ディレクトリが開きます。

# > 現在のディレクトリを Finder で表示

\$ open .

OS X には Finder からは直接開けないディレクトリもあります。開きたい場合は、Finder の 「ディレクトリへ移動」メニューを使わなくてもターミナルから直接開くことができます。

# > 不可視のディレクトリを表示する

\$ open ~/Library/Application\ Support/

ディレクトリ名やファイル名に半角スペースが含まれるものは「\」という風に「バックス ラッシュ+半角スペース」の入力が必要です。これもタブキーによる入力補完を利用すれ ば入力する必要はありませんね。

# ファイルの内容を表示する(テキストファイル)

テキストファイルの中身などを確認したい場合は、「cat」や「more」「less」といったコマ ンドが使えます。

「cat」コマンドでファイル名を指定すれば、そのファイルの内容がすべて画面内に出力されます。「cat」コマンドの本来の用途は複数ファイルを繋げる(concatenate)コマンドですが、単一のファイルの全体をパッと見たいといった用途にも使えます。上記コマンドを実行すれば、画面内にファイル内容のすべてが出力されて終了します。長いテキストファイルが出力されたとしてもターミナルの画面をマウスカーソルで遡るなどして内容は確認できるでしょう。

### > cat コマンドでファイルを表示

\$ cat ファイル名

長いテキストファイルの内容を順追って見たい時は、「more」または「less」コマンドが便利です。

## > more コマンドでファイルを表示

\$ more ファイル名

#### > less コマンドでファイルを表示

\$ less ファイル名

いずれもファイルを開いて画面をスクロールさせながら内容を確認できます。「more」や「1ess」は、「/」や「?」を入力してから単語を入力し「return」キーを押して検索したり、ハイ ライトするといった使い方もできます(more と less で挙動は違います)。これらのコマンド はそのままでは起動したままになるので、終了するには「Q キー」を入力しましょう。

ファイルの拡張子によっては「open」コマンドを使って直接 GUI のアプリケーションで開く こともできます。

#### > ファイルを任意のアプリケーションで開く

# \$ open ファイル名

ログファイルなど長いファイルの最後の方だけ見たい場合は「tail」を使うと便利です。

#### > tail コマンドでファイルを表示

\$ tail ファイル名

「tai1」コマンドはファイルの最後の行から1画面分を画面上に出力します。

# 画面の内容をクリアする

コマンド操作を続けていくと、ターミナルの画面内にはどんどん文字列が表示されていきます。現在表示されている画面を綺麗にしたい場合は「clear」コマンドを使うとスクリーンが一画面分スクロールして真っ新の画面になります。

### > clear コマンドを実行

#### \$ clear

「clear」コマンドにはショートカットが割り当てられているので「control+L」キーを実行して も同様の結果が得られます。

スクロールしているだけなので、画面をスクロールすれば直前までの画面を遡ることは 可能です。

#### 新規テキストファイルを作成する

空の新規ファイルを作るには「touch」コマンドを使います。本来の用途は既存のファイル のタイムスタンプを変更するものですが、ファイルが存在しない場合は新規の空ファイル が作成されます。

#### > 'sample.txt' ファイルを作成

\$ touch sample.txt

コマンドを実行すると現在の作業ディレクトリに、真っさらの「sample.txt」というテキストファ イルができるでしょう。

## 新規ディレクトリを作成する

新規でディレクトリを作成する場合は「mkdir」コマンドを使います。言うまでもなく「MaKe DIRectories」の略です。

### > 新規ディレクトリの作成

\$ mkdir ディレクトリ名

任意のディレクトリ名を付けて実行すれば、現在の作業ディレクトリに新しいディレクトリが 作成されます。場所を指定してディレクトリを作りたい場合は、そこまでのパスを入力して ディレクトリ名を指定します。

# > 場所を指定してディレクトリを作成

\$ mkdir ~/Desktop/ディレクトリ名

「mkdir」コマンドでは、半角スペースを空けて作りたいディレクトリ名を列挙すれば複数の ディレクトリを一度に作成可能です。

# > 複数のディレクトリの作成

\$ mkdir ディレクトリ A ディレクトリ B

「-p」オプションを付け加えれば、階層構造をもったディレクトリも直接作れて便利です。

#### > 階層付きでディレクトリを作成

\$ mkdir -p 親ディレクトリ名/子ディレクトリ名

このような操作を覚えておけば、以下のように一回のコマンドで「projects」ディレクトリ内に「images」「css」「js」のディレクトリをあらかじめ用意するといったことができますね。

#### > 階層付きのディレクトリを複数作成

\$ mkdir -p projects/images projects/css projects/js

ファイルやディレクトリを移動する(リネームする)

ファイルやディレクトリを移動する場合は、「mv」コマンドを使います。言わずもがな「MoVe files」です。移動する対象と移動する場所を対で指定します。

#### > mv コマンドを実行

| \$ m∨ | フ | アイ | ル名 | 移動す | る場所 |
|-------|---|----|----|-----|-----|
|-------|---|----|----|-----|-----|

ファイルをデスクトップに移動する場合は以下のようになります。移動先がディレクトリであれば特にファイル名を指定する必要はありません。

# > デスクトップにファイルを移動

\$ mv ファイル名 ~/Desktop/

ファイル名も指定したい場合は、移動先でのファイル名を指定しましょう。

#### >ファイル名を指定して移動

\$ mv ファイル名 ~/Desktop/新しいファイル名

「mv」コマンドは、ファイルの移動だけでなくファイル名を変更することもできます。同一 階層で「mv」コマンドを実行すれば、単純にファイル名がリネームされます。以下の例 は、「a.txt」が「b.txt」に変更されます。
#### > ファイル名の変更

\$ mv a.txt b.txt

ファイルと同様にディレクトリを移動する場合も「mv」コマンドを使います。

# > ディレクトリを移動

\$ mv ディレクトリ名 移動する場所

簡単ですね。ファイル同様、ディレクトリ名前を変えたい場合も「mv」コマンドを使いますの で覚えておきましょう。

# ファイルやディレクトリをコピーする

ファイルをどこか別の場所にコピーしたり、別名で保存しておく場合は「cp」コマンドを使います。言うまでもなく…、です。

#### > ファイルをコピーする

\$ cp ファイル名 コピーする場所

「mv」コマンド同様に移動先でのファイル名を指定することもできます。

\$ cp ファイル名 ~/Desktop/新しいファイル名

同じ階層で「cp」コマンドを実行すれば、同じものが別名で複製されます。テキストファイル を編集する際は、あらかじめファイルを別名で複製しておいて作業するのが安全ですね。

#### > ファイルの複製

\$ cp ファイル名 新しいファイル名

「cp」コマンドはファイルだけでなくディレクトリのコピーも可能ですが、ディレクトリの場合は「cp」コマンドをそのまま実行してもエラーになります。ディレクトリの場合は「-R(-r)」オ プションが必要です。

## > ディレクトリのコピー

\$ cp -R ディレクトリ名 移動先/ディレクトリ名

OS X にはファイルやディレクトリのコピーする「ditto」という別のコマンドが用意されてい ます。'ditto' コマンドは、ディレクトリをコピーする時もオプション指定が不要ですのでこち らの方が簡単ですね。

#### > ditto コマンドによるコピー

\$ ditto ディレクトリ名 移動先/ディレクトリ名

ファイルやディレクトリを消去する

ファイルやディレクトリを削除する場合は「rm」コマンドを使います。「ReMove」で覚えると 良いでしょう。

「rm」コマンドを実行すると Finder のゴミ箱に入るわけではありません。実行すれば問答無 用で、何事もなかったかのようにファイルやディレクトリは消え去りますので注意が必要で す。

> rm コマンドでファイルを消去

\$ rm ファイル名

中身のあるディレクトリの場合は「-R(-r)」オプションを付けて実行しましょう。

# > ディレクトリを消去

| \$ rm -R ディレクトリ名 |  |  |
|------------------|--|--|
|                  |  |  |

いきなり消されるのが怖い場合は、「-i」オプションを付けて実行することで確認のダイ アログを出すことができます。 > '-i' オプション付きで rm コマンドを実行

\$ rm -i ファイル名

コマンドを実行すると「Remove ファイル名?」と聞かれますので、消去する場合は「Y」 キー、キャンセルする場合は「N」キーを入力します。うっかり「return」キーを押しても大丈 夫です。キャンセルされます。

#### > 'rm -i' による確認

Remove ファイル名?(y か n を入力)

rm コマンドの利用は慣れるまで慎重に実行しましょう。

「rm」を使うといきなり消されてしまうので、それを予防する「trash」のようなプログラム もあります(標準ではインストールされません)。こういった別のコマンドを別途インス トールすることでファイルやディレクトリを一旦ゴミ箱に移動することができます。

「rm」コマンドを必ず「-i」オプション付きで実行するためには、コマンドにいちいちオプションを付けずシェルの alias 機能を使ってあらかじめコマンドを登録しておくこともできます。alias とは任意のコマンドを別名で置き換えることができるもので、ホームディレクトリ直下にあるシェルの設定ファイル「.profile」「.bash\_profile」「.bashrc」などに記述します。シェルの設定ファイルや alias については後の章で解説します。

複数のファイルやディレクトリをまとめて操作する

複数のファイルやディレクトリをまとめて移動したり消去したい場合は、ファイル名やディ レクトリ名の代わりに「\*(アスタリスク)」を使ってワイルドカード指定をします。Web 制作 の作業中は、任意の拡張子が含まれているものだけを移動したり消したいことは良くある ことでしょう。

たとえばこのように「\*.php」とすれば、themes ディレクトリ内の拡張子「.php」を持つファイルがすべて消去されます。

## > ワイルドカードを使ったコマンドの実行

\$ rm ./themes/\*.php

以下のコマンドを実行すれば「images」ディレクトリ内の「common-」で始まるファイルがすべて、「images/common/」ディレクトリに移動します。

# > ワイルドカードを使ったファイルの移動

\$ mv ./images/common-\* ./images/common/

ワイルドカードで移動や消去、コピーする対象を指定する場合で中にディレクトリが含まれる時は「-R」や「-f」オプションが必要です。「-f」オプションは「強制的に」という意味ですね。

# 複数のファイルを結合する

最初の方で紹介した「cat」コマンドを使えば、複数のファイルを結合してひとつのファイル にすることができます。

## > ファイルの結合

\$ cat a.txt b.txt > concat.txt

このように結合したい複数のファイル名を「>」で渡してあげることで、この場合は「a.txt」 と「b.txt」の内容が結合されて新しく「concat.txt」が生成されます。この「>」を「**リダイレ クト**」と呼んでいます。ファイルが既に存在している場合は、内容が消去され(上書きさ れ)「a.txt」「b.txt」の内容に変わるので注意が必要です。

ファイルが既に存在していて、そこに新たに「c.txt」などの内容を追加したい場合は「>>」 を使います。

#### > 既存のファイルに追加

\$ cat c.txt >> cancat.txt

「cat」コマンドを利用すれば、「JavaScriptのライブラリなどを使用する際にライセンステキストを付与する」といった作業もわざわざファイルを開いてコピー&ペーストすることなくコマンドから一発で付け足すことができます。

## ファイルやディレクトリの所有者やパーミッションを変更する

UNIX 系の OS では、ファイルやディレクトリには所有者とグループが設定されています。 OS X の場合はシステムが利用するものは、所有者が「root」でグループが「wheel(または admin)」になっています。以下のコマンドを実行するとリストの中の項目の所有者とグ ループが「root:wheel」になっているでしょう。

> '/usr/bin' をリスト

\$ ls -l /usr/bin

一方、デスクトップや自分が作成したディレクトリなどをリストすると「自分のアカウント 名:staff」になっているはずです。

# > デスクトップをリスト

\$ ls -1 ~/Desktop

このように UNIX 系の OS は複数のアカウントで使うことを前提としているため、所有者と 所属するグループが厳密に分けられて権限が設定されています。

Web サイト制作の現場では、CMS を設置する時などリモートのサーバにファイルをアップ ロードして実行ファイルに実行権限を与えたり、ディレクトリのパーミッションを変更するこ とがよくあります。もちろんそれはローカルの OS X での作業中でもたびたび発生するこ とでしょう。そんな時は「chmod(CHange MODe)」や「chown(CHange OWNer)」「chgrp (CHange GRouP)」のコマンドを使います。

ファイルやディレクトリのパーミッションを変更するには「chmod」コマンドを使います。

#### > ファイルのパーミッションの変更

#### \$ chmod 755 example.cgi

このように「chmod」コマンドの後にファイルやディレクトリのパーミッションを指定してファイ ル名やディレクトリ名を指定します。もちろんワイルドカード指定もできますので、任意の拡 張子を持つファイルやディレクトリ丸ごとパーミッションを変えるといったことも簡単です。

> ワイルドカードによる変更

\$ chmod 644 \*.php

#### > ワイルドカードによる変更

\$ chmod 777 ./htdocs/uploads/\*

任意のファイルやディレクトリの所有者とグループを変更する場合は、それぞれ「chown」 コマンド、「chgrp」コマンドを使います。一度に所有者とグループを変えたい場合は、以下 のように「所有者: グループ名」と所有者とグループ名を「:(コロン)」で区切って一緒に適 用すると簡単です(-R は繰り返し処理オプション)。

\*\*PDF版では「所有者」と「グループ名」を区切る「:」の後に半角スペースが入ってるように見えますが、この位置の半角スペースは不要です。

# >所有者とグループを一度に変更

\$ chown -R 所有者: グループ名 ファイル名やディレクトリ名

いずれのコマンドにしても所有者が「root」である場合は、実行してもパーミッションエラー になります。その場合は「sudo」コマンドと併せて以下のように実行します(sudo コマンドに ついては後述)。

> 'sudo' 付きでコマンドを実行

\$ sudo chown -R 所有者名: グループ名 ファイル名やディレクトリ名

パスワードが求められたら、自身の OS X パスワードを入力します。

もちろん「\*」を使って任意のディレクトリ以下のファイルをすべて変更することも可能です。

\$ sudo chown -R 所有者名: グループ名 /usr/local/bin/\*

Web 制作系のツールではインストール方法によって、ルートユーザーの権限が必要な 状態でインストールされるものがあるので覚えておきましょう。時にはパーミッションの 変更を促される場合があります。

#### 管理者としてコマンドを実行する

OS X ではシステムまわりのコマンドを実行したり、管理者(root)でないと開けないファイ ルがあります。そのようなディレクトリやファイルを扱う場合は、「sudo」をコマンドの先頭に 付けて実行します。「sudo」で実行する場合は、管理者パスワードの入力を求められます ので、自身の OS X パスワードを入力します。

#### > 'sudo' 付きでコマンドを実行

\$ sudo コマンド

特に最近のWeb制作では「npm」や「gem」などを使う作業も増えています。インストール 方法によってはシステム内に直接コマンドがインストールされてしまい、コマンドの実行に 「sudo」を付けている人も多いのではないでしようか(sudo なしで実行するインストール方 法については5章以降で解説します)。指定されたコマンドを実行してもパーミッション エラーが出るようであれば管理者権限が必要なんだと考えて、再度「sudo」を付けて実行 してみましょう。

sudo コマンドは一度パスワードを入力すると初期設定された時間だけパスワード入力が 省略されますが、一定時間が経過したあとは再度パスワード入力が求められます。管理 者権限が必要な作業をしばらく続ける場合など、いちいちパスワードを入力するのがわず らわしく感じるでしょう。そのような場合は sudo に「-s」を付けて、一時的に root ユーザー になってしまうこともできます。

# > 一時的に root ユーザーに変更

\$ sudo -s

コマンドを実行すれば、以後 root ユーザーとしてすべてのコマンドが実行可能です(あま りお薦めはしませんが)。作業が終わったら「control+D」キーを押して root ユーザーから ログアウトしましょう。 root ユーザーになるコマンドは他にもいくつかありますが、一時的に変わるだけなら上記の「sudo -s」を覚えておけば良いでしょう。一般的には sudo コマンドが実行できるユーザーは限定されます。

# 覚えておくと便利なコマンド

日常の作業では使う頻度は少ないかもしれませんが、覚えておくと便利なコマンドもあり ます。

## コマンドの場所を確認する

ターミナルで作業をしたり、CLIで実行されるツールなどを使うようになると、実際のコマンドがどこにあるかを調べたいときも出てきます。そのような場合は「whereis」「which」のコマンドが使えます。たとえば、OSXには標準でPHPが入っていますが、コマンドの場所を確認するには以下のように「whereis」または「which」にコマンド名を付けて実行します。

# > whereis コマンドの実行

\$ whereis php

> which コマンドの実行

\$ which php

コマンドを実行すれば場所を教えてくれます。

# > 実行結果

/usr/bin/php

既に Homebrew やその他のツールで PHP が別にインストール済みで、それを使っている場合は「/usr/local/bin/php」などになるでしよう。

ファイルやディレクトリを圧縮(アーカイブ)・解凍する

手元のディレクトリをまるごと zip 圧縮したり、アーカイブとして tar.gz といった形式でまと めるには、OS の圧縮プログラムを利用しましょう。リモートのサーバにディレクトリの中身を ちまちまと FTP でアップロードしたり、また逆にちまちまとダウンロードするようなことはでき れば避けたいものです(予期せぬ事態でネットワークが切断されてやり直しになるかもし れません)。

手元のファイルを zip 圧縮するには「zip」コマンドを使います。

## > zip でファイルを圧縮する

\$ zip 保存するファイル名.zip 圧縮するファイル

ここでは保存するファイル名が先になることに注意してください。ディレクトリを丸ごと圧縮する場合は「-r」オプションを付けます。「-r」オプションを付けないと空の zip ファイルの完成です。

## > ディレクトリを zip 圧縮する

\$ zip -r 保存するファイル名.zip 保存するディレクトリ

zip コマンドは多様なオプションを備えています。「-1」~「-9」までで圧縮率を変えたり、「-f」オプションで変更したファイルだけ圧縮するようなことも可能です。

では、今度は zip を解凍してみましょう。

## > zip ファイルを解凍する

\$ unzip 解凍したいファイル

ディレクトリに入っているものはそのまま解凍されます。オプションで「-z」を付けると、.zip の中身を表示することができます。

# > zip ファイルの中身を確認する

\$ unzip -Z 中身をみたい zip ファイル

インターネット上で公開されているライブラリやフレームワークなどは「tar.gz」形式(tar 形式のアーカイブ+gunzip)でまとめられているものがあります。これらのファイルもコマン ドラインから元のファイルに戻すことが可能です。

#### > tar.gz 形式を解凍する

# \$ tar -xvzf 解凍したいファイル.tar.gz

「tar」コマンドは、tar 形式のファイルを操作するものです。オプションの指定はいろいろありますが、よくオプションとして使われる「-xvzf」は「eXtract/Verbose/gunZip/Filename」の意味があります。「解凍する/冗長に/gunzip 形式も/次のファイル名を」といったところでしょうか。

逆に tar.gz 形式でアーカイブ+ gunzip 圧縮したい場合は、「x」を「c(Create)」に変えるだけです。

## > tar.gz 形式で圧縮する

\$ tar -cvzf 圧縮するファイル名.tar.gz 圧縮する対象のファイルやディレクトリ

これで対象となるファイルやディレクトリなどが、tar.gz 形式でひとかたまりのファイルになります。ここでは「-xvzf」「-cvzf」とハイフン付きにしましたが、「xvzf」「cvzf」でも大丈夫です。Gunzip による圧縮をせず、.tar 形式のアーカイブだけ作りたい場合は「z」オプションを抜きましょう。

# > tar 形式のアーカイブの作成

\$ tar cvf 圧縮するファイル名.tar 圧縮する対象のファイルやディレクトリ

このように手元のファイルやリモートのファイルは、インターネット経由で FTP などでのダウンロード/アップロードの前に一度丸ごとまとめてから作業する方がスムーズです。

リモートサーバへの SSH によるログインが可能なら、ローカルやリモートで圧縮・解凍 操作をすることにしておけば、FTP でバラバラと大量のディレクトリやファイルを扱うこ とはないでしょう。

# SSH の鍵の作成

SSH でリモートのサーバにログインしたり GitHub などの Git リポジトリにアクセスするな ど、従来の FTP に変わって SSH と(その鍵)を使ってサーバとアクセスすることが増えてい ます。環境によってはパスワード認証は許可されず、SSH の鍵認証などでのログインしか 許可されないこともあります。SSH 鍵をローカルのマシンで生成するには、以下のコマンド を実行します(オプションで鍵の種別を指定することもできます)。

> SSH の鍵を作成

\$ ssh-keygen

コマンドをそのまま実行すると下記のメッセージが表示されます。「id\_rsa」はデフォルトの鍵の名前です。マシンをアップデートしている場合などは既に作っていることも多いでしょうから、新規で作る場合は重複しないようにどこで使う鍵なのかわかりやすい名前を付けて鍵を作成しましょう。

# > 生成中の画面

Generating public/private rsa key pair. Enter file in which to save the key (/Users/username/.ssh/id\_rsa): (ここに鍵の保存場、 所を記述)

任意で鍵の名前を決めてリターンを入力します(この場合は、keyname)。

# > 鍵の保存場所と名前を入力

Enter file in which to save the key (/Users/username/.ssh/id\_rsa): /Users/us\ ername/.ssh/keyname ( $99-\gamma$ )

鍵にアクセスするためのパスフレーズの入力が求められますので入力します。パスフレーズを忘れると開くことができなくなるので、頭の中にしっかり覚えておくかどこかにこっそり メモしておきましょう。

これで生成される「keyname」というのが秘密鍵、「keyname.pub」と'.pub' が付いている方 が公開鍵です。サードパーティのサービスなどに登録する時は公開鍵を登録します。必要 になったらテキストエディタなどで開いて内容をコピーするか、後ほど紹介する「pbcopy」コ マンドでコピーして登録しましょう。

SSH は「~/ssh/config」でホスト毎の設定が可能です。

(参考資料)ssh-keygen(1) Mac OS X Manual Page

# 制作環境構築の下準備

実際の制作環境を作り始める前に下準備をしておきましょう。コマンドラインを使ったツー ルが増えているいまどきの Web 制作では、それらをすんなりと扱うためにもあらかじめ入 れておいた方が良いソフトウェアがあります。本章で紹介する各種ツールはなくてもどう にかなりますが、いずれどこかでこれらのお世話になることになるかもしれません(ないと 始まらないこともあります)。ここで前もってインストールだけ済ませておきましょう。

# Xcode とコマンドラインツールのインストール

Xcodeは、OS X や iOS のアプリケーションを作成するための統合開発環境です。Web 制作の現場では iOS シミュレータなどで既にお世話になっている方もいらっしゃるかもしませんね。最新の Web 制作ツールを利用するにあたって Xcode 本体は必要ありませんが、 Apple の Developer サイトで公開されている「Command Line Tools for Xcode」だけはインストールしておきましょう。

# 注意

本ページ以降、ソースコードやコマンドの実行文が多く含まれます。「\(バックスラッ シュ)」は、通常記述できない文字を表記する際に用いられます(参考: バックスラッ シュ)。本文のコードやコマンド中でバックスラッシュが含まれている場合は、その直 後の半角スペースなどをエスケープしているか、折り返しの含まれる長い行のコマンド をその部分で改行していることを表します。本書は Leanpub の自動変換処理のため、 電子書籍のフォーマットによって任意の場所でエスケープされています。

# Xcode のダウンロード

Xcode は、App Store からダウンロードしてインストールすることができます。前述のように 本体そのものは iOS アプリなどの開発をしない限りは必要ではありません。Web とネイ ティブで動作するハイブリッドなアプリを開発する時がきたら、「Cordova」のようなツール でコンパイル・シミュレートをする時には必要なので入れておくと良いでしょう(ディスク 容量が切迫している方は、次の Command Line Tools だけでも構いません)。

|                                                                                               |                                                                                                    | NYTE 22420 DT                                                             | ARKB UL                                   | <b>О</b><br><i>У у ЭР</i> -ь                                                                  | ٩                                                                                                    |   |  |
|-----------------------------------------------------------------------------------------------|----------------------------------------------------------------------------------------------------|---------------------------------------------------------------------------|-------------------------------------------|-----------------------------------------------------------------------------------------------|----------------------------------------------------------------------------------------------------|---|--|
|                                                                                               | Xcode                                                                                                    |                                                                           |                                           |                                                                                               |                                                                                                    |   |  |
| T>2                                                                                           | lopers need to create great applications<br>combined with the Cocoa and Cocoa 1                                                                                                    | i for Mac, IPhone, and IPad. Xcode<br>Douch frameworks, and the Swift pro | rings user interface<br>gramming language | fesign, coding, lesting, and debugging all into a<br>make developing apps easier and more fun | Apple Web 반기 ト                                                                                                    | 2 |  |
| Xcode includes the Xcode IDE,                                                                 | Swift and Objective-C compilers, Instrur                                                                                                    | nents analysis tool, iOS Simulator, t                                     | ie latest OS X and K                      | S SDKs, and hundreds of powerful features:                                                    | Xcode のサポート                                                                                                    | > |  |
| Innovative tools help you create                                                              | great apps                                                                                                    |                                                                           |                                           |                                                                                               | アプリケーション使用許諾阿約                                                                                                    | > |  |
| <ul> <li>Swift is a revolutionary new pro</li> <li>Playerounds are a fun place to</li> </ul>  | ogramming language that is safe, fast, a<br>experiment with Swift code, displaying                                                                                                    | ind modern<br>instant results                                             |                                           |                                                                                               | プライバシーポリシー                                                                                                    | > |  |
| Interface Builder is a graphical     View debugging shows a 3D at                             | Interface Builder is a graphical UI design canvas with a live preview of your app                                                                                                    |                                                                           |                                           |                                                                                               |                                                                                                    |   |  |
| Assistant editors show content                                                                | related to your primary task                                                                                                    | ar nam tang.                                                              |                                           |                                                                                               | 情報                                                                                                    |   |  |
| <ul> <li>Live issues display errors as y</li> </ul>                                           | ou type, and Fix-it can correct the mista                                                                                                    | kes for you                                                               |                                           |                                                                                               | カテゴリ 耐発ツール                                                                                                    |   |  |
| Swift is an all new programming                                                               | language for Cocoa and Cocoa Touch                                                                                                    |                                                                           |                                           |                                                                                               | 更新:2014年12月2日                                                                                                    |   |  |
| <ul> <li>Safe by design, Swift syntax at<br/>East code execution and comp</li> </ul>          | Safe by design, Switt syntax and features prevent entire categories of bugs     East order execution and compared to the prevent 11 Mit compiler                                                                                                    |                                                                           | 7(                                        |                                                                                               |                                                                                                    |   |  |
| Modern language features are                                                                  | Modern language features are inspired by leading research, including:                                                                                                    |                                                                           |                                           | (1)(1)(1)(1)(1)(1)(1)(1)(1)(1)(1)(1)(1)(                                                      |                                                                                                    |   |  |
| Closures unified with function p                                                              | Closures unliked with function pointers                                                                                                    |                                                                           |                                           |                                                                                               | ₩ < X : 2.49 GB                                                                                                    |   |  |
| <ul> <li>supres and multiple return value</li> <li>Structs as value types that sup</li> </ul> | port methods, extensions, protocols                                                                                                    |                                                                           |                                           |                                                                                               | ファミリー共有にはい                                                                                                    |   |  |
| - Functional programming patter                                                               | ns including map and filter                                                                                                    |                                                                           |                                           |                                                                                               | R.R. P.R.                                                                                                    |   |  |
| Interface Dulides makes 2 even                                                                | a dastas unus interfece without ands                                                                                                    |                                                                           |                                           |                                                                                               | BCTUT: Hunes K.K.                                                                                                    |   |  |
| Storyboards let you arrange th                                                                | e complete flow of screens within your a                                                                                                    | app                                                                       |                                           |                                                                                               | to compressive report inc.                                                                                                    |   |  |
|                                                                                               | and the second second sec |                                                                           |                                           |                                                                                               | Contraction of the second second seco |   |  |

Xcode は App Store からダウンロード

Xcode がインストールできているかを確認する場合は、以下のコマンドをターミナルから実行します。

# > Xcode の有無を確認

\$ xcode-select -p

既にインストールされている場合は、以下のようにインストール先が表示されます。

# > コマンドの実行結果

\$ /Applications/Xcode.app/Contents/Developer

コマンドラインツールのインストール

Apple が提供するソフトウェアのコンパイルに必要なコマンドラインツールー式 は、「Command Line Tools for Xcode」として、Xcode とは別に配布されています。この ツール群は、Apple の Developer サイトからダウンロードするか(要無償の会員登録)、 ターミナルからインストールすることもできます。 Command Line Tools は OS X のバージョン毎に分かれて配布されています。Web サイト からダウンロードする際は、使用中の OS のバージョンにあわせてダウンロードしてくださ い。このファイルは Xcode のアップデートの時などにあわせてバージョンアップされますの で、たまには最新版がないか覗いてみると良いでしょう。ダウンロードが終わったらインス トールしておきます。

|                                                                            | developer.apple.com                                                                                                    | ٥                                                                    | 6 0 <b>0</b> + |
|----------------------------------------------------------------------------|----------------------------------------------------------------------------------------------------|----------------------------------------------------------------------|----------------|
| 🖆 Developer                                                                | Technologies Resources Programs Support Member Cente                                                                                                    | Ø Q Search Developer                                                 |                |
| Downloads for Ap                                                           | ple Developers                                                                                                    | Masaaki (NA)   My Profile   Sign out                                 |                |
| Q for Xcode -                                                              | 1 - 20 of 60                                                                                                    | Page 1 of 3 3 3                                                      |                |
|                                                                            | Description 8                                                                                                    | Release Date 🔻                                                       |                |
| Categories<br>Applications (14)                                            | Command Line Tools (OS X 10.9) for Xcode - Xcode 6.1.1                                                                                                    | Dec 2, 2014                                                          |                |
| Developer Tools (239)     IOS (16)                                         | Command Line Tools (OS X 10.10) for Xcode - Xcode 6.1.1                                                                                                    | Deo 2, 2014                                                          |                |
| <ul> <li>OS X (94)</li> <li>OS X Server (9)</li> <li>Safari (1)</li> </ul> | This package enables UNIX-style development via Terminal by Installing command<br>line developer tools, as well as Mac OS X SDK Transcorks and headers. Many<br>useful tools are included, such as the Apple LUM complex, Initiae, and Make. If you<br>use Xcode, these tools are also embedded within the Xcode IDE. | Command Line Tools (CG X 10.10) for<br>Xoode 0.1.1<br>cmg(100 54 M0) |                |
|                                                                            | Hardware IO Tools for Xcode - Xcode 6.1                                                                                                    | Oct 17, 2014                                                         |                |
|                                                                            | Command Line Tools (OS X 10.9) for Xcode - Xcode 6.1                                                                                                    | Oct 17, 2014                                                         |                |
|                                                                            | Command Line Tools (OS X 10.10) for Xcode - Xcode 6.1                                                                                                    | Oct 17, 2014                                                         |                |
|                                                                            | Audio Tools for Xcode - Xcode 6.1                                                                                                    | Oct 17, 2014                                                         |                |
|                                                                            | Auxiliary Tools for Xcode - Xcode 6.1                                                                                                    | Oct 17, 2014                                                         |                |
|                                                                            | Graphics Tools for Xcode - Xcode 6.1                                                                                                    | Oct 17, 2014                                                         |                |
|                                                                            | Command Line Tools (OS X 10.9) for Xcode - Xcode 6                                                                                                    | Sep 17, 2014                                                         |                |
|                                                                            | Hardware IO Tools for Xcode - September 2014                                                                                                    | Sep 2, 2014                                                          |                |

Command Line Tools は OS のバージョン別に配布

| ルプ                                                                  | - | 82 | •) • | • 🔅 | - | Thu Dec 18 21:17 | Q I≣                |
|---------------------------------------------------------------------|---|----|------|-----|---|------------------|---------------------|
|                                                                     |   |    |      |     |   |                  | Macintosh<br>HD     |
| <br>● ● ○                                                           |   |    |      |     |   |                  |                     |
| ようこそ Command Line Tools (OS X 10.10) インストーラヘ                        |   |    |      |     |   |                  | スクリーン               |
| <ul> <li>はじめに</li> <li>このソフトウェアをインストールするために必要な手順が表示されます。</li> </ul> |   |    |      |     |   |                  |                     |
| TYXA-LA                                                             |   |    |      |     |   |                  | スクリーン<br>ショー5.35    |
| YZAK-ROMMAN A                                                       |   |    |      |     |   |                  | 2                   |
|                                                                     |   |    |      |     |   |                  | スクリーン<br>ショー8.49    |
|                                                                     |   |    |      |     |   |                  | 2                   |
|                                                                     |   |    |      |     |   |                  | スクリーン<br>ショー930     |
| Rá Bita                                                             |   |    |      |     |   |                  | Command<br>Lineools |
|                                                                     |   |    |      |     |   |                  |                     |
|                                                                     |   |    |      |     |   |                  |                     |
|                                                                     |   |    |      |     |   |                  |                     |
|                                                                     |   |    |      |     |   |                  |                     |
|                                                                     |   |    |      |     |   |                  |                     |

インストーラを起動して画面の指示に従ってインストール

既に Command Line Tools がインストール済みかはどうかわからない場合は、以下のコマンドを実行してみると良いでしょう。「gcc」の実行には、Command Line Tools が必要になります。

# > インストールされているかの確認

\$ gcc

ダイアログが表示されたらインストールを実行するか、あらかじめターミナルからインストールする場合は以下のコマンドを入力します。

> Command Line Tools をターミナルからインストール

\$ xcode-select --install

インストールが終わったら確認してみましょう。

#### >gcc のバージョンを確認

\$ gcc --version

インストールされていれば「gcc」コマンドのバージョンが表示されます。

> gcc のバージョン表示

gcc --version Configured with: --prefix=/Applications/Xcode.app/Contents/Developer/usr --w\ ith-gxx-include-dir=/usr/include/c++/4.2.1 Apple LLVM version 6.0 (clang-600.0.56) (based on LLVM 3.5svn) Target: x86\_64-apple-darwin14.0.0 Thread model: posix

# 回線環境をシミュレートする設定のインストール

Apple の Developer サイトには、Web 制作の現場で役に立つ「Hardware IO Tools for Xcode」も公開されています。こちらもあわせてダウンロードしておくと便利です。このツール群には「Network Link Conditioner.prefpane」が含まれています。このファイルをダブルクリックしてインストールすると、環境設定のパネルからネットワーク速度に制限をかけることができます。

これがあれば回線環境をシミュレートしながら、制作中もしくは公開中の Web サイトの表示速度チェックが可能です。普段高速な回線で作業していると、遅い回線のことは自分で気にしない限りは気付きませんからインストールしておきたいものです。同様のことは「Charles」のような GUI アプリケーションでも可能です。

# JRE (Java Runtime Environment) のインストール

開発ツールの中には、Java を必要とするものがありますので「JRE (Java Runtime Environment)」をインストールします。Java のパッケージの最新版は Oracle のサイト で公開されていますが、中には Java 6 を要求するものがあり、Apple 社が公開している 「Java for OS X 2014-001」が必要なことがあります。あらかじめこちらもインストールしておき ましょう。

ここまで紹介したもろもろのソフトウェアは、インストールが終わったら特に何もする必要 はありません。

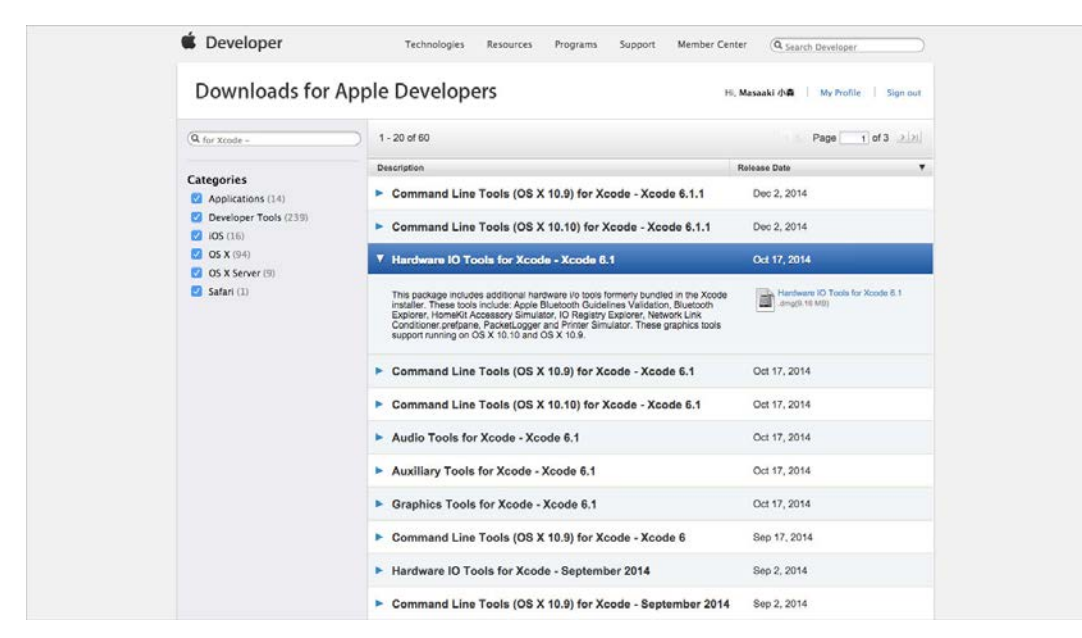

Hardwawre IO Tools も Apple の Developer サイトから

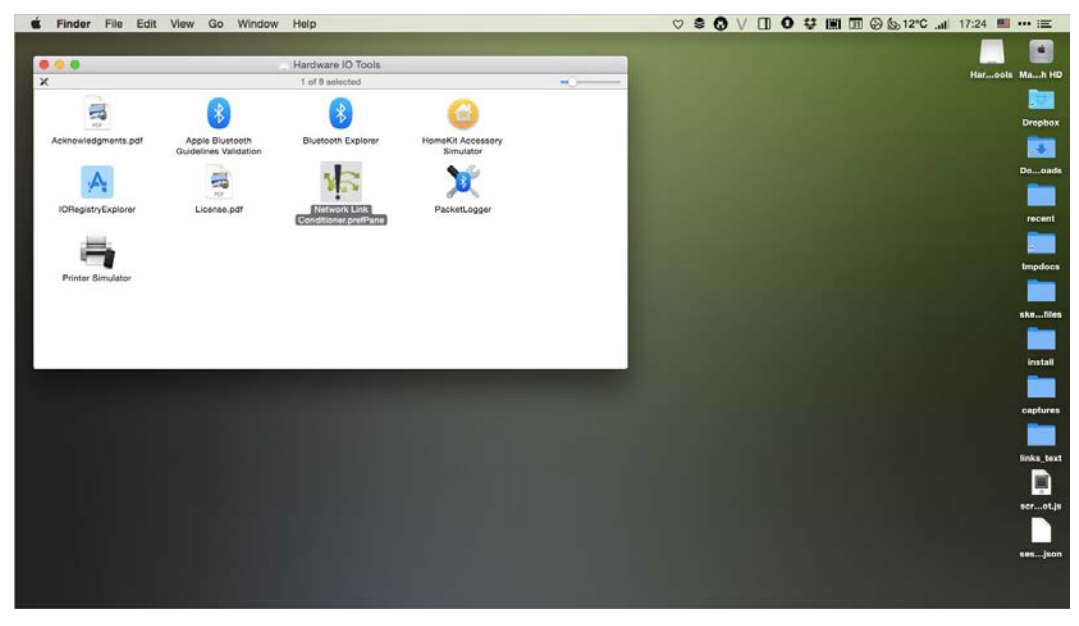

ダウンロードファイルを開いてダブルクリックでインストール

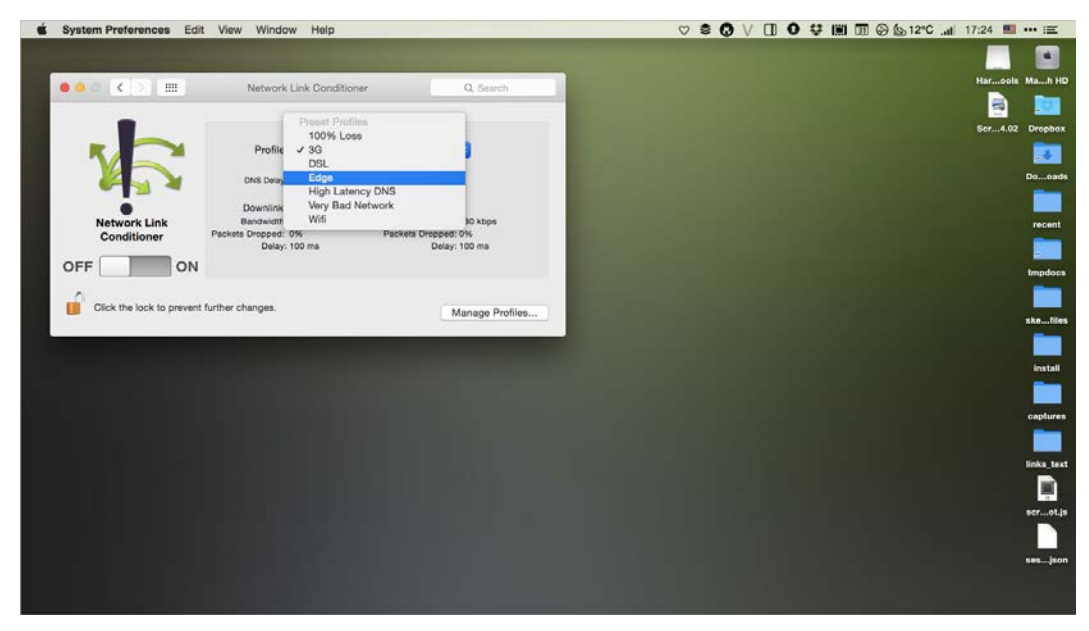

システム環境設定からパネルを開いて通信速度を制限可能

| <b>.</b> | Store M                                                                                                    | lac iPhone                                                                                                    | Watch                                                                                                   | iPad                                                                                                    | iPod                                                                            | iTunes                                                    |             | ۹ |
|----------|----------------------------------------------------------------------------------------------------|----------------------------------------------------------------------------------------------------|----------------------------------------------------------------------------------------------------|----------------------------------------------------------------------------------------------------|---------------------------------------------------------------------------------|-----------------------------------------------------------|-------------|---|
|          |                                                                                                    | Java for OS                                                                                                    | X 2014-0                                                                                                | 001                                                                                                    |                                                                                 | Lany                                                      | juages (日本語 | B |
|          | Java for OS X 2<br>のパージョンの<br>に含まれるのと<br>Java for OS X 2<br>Java SE 6 アプレ<br>が見つかりませ、<br>ジョンをダウン<br>このアップデー<br>このアップデー | 1014-001 ではインストール<br>修正決容がすべて引き継がす<br>同じパージョンの Java 6 が<br>1012-006 以降がインストー<br>ットブラグインが開始にな<br>ん"ラベルの間域をクリック11<br>ロードしてください。<br>トをインストールする前に、<br>トについて詳しくは、次の 9 | に関する改善が加<br>ています。このパ<br>インストールされ<br>ルされていないシ<br>ります。Web ペー<br>って、Oracle の提<br>Java アプリケーS<br>Yeb サイトを参照 | lえられています<br>(ッケージにより<br>ます。<br>マステムにこの7<br>-ジでアプレット<br>-ジでアプレット<br>-ジでアプレット<br>-ジでアプレット<br>-ジでアプレット<br>-ジでアプレット<br>-ションを続了し<br>- してください: | "。また、Java for OS<br>)、Java for OS<br>マップデートを選<br>マを使用するには<br>プレットプラグ・<br>てください。 | ar OS X の以前<br>X 2013-005<br>周すると、<br>t、"プラグイン<br>インの最新パー |             |   |
|          | http://support<br>このアップデー<br>http://support<br>Post Date: 2013/10                                                      | t.apple.com/kb/HT61337vi<br>トのセキュリティコンテンツ<br>.apple.com/kb/HT1222?vi<br>0/15                                                                                     | ewlocale=ja_JP<br>について詳しくは<br>ewlocale=ja_JP                                                            | t、次の Web サ                                                                                                    | イトを参照して                                                                         | ください :                                                    |             |   |
|          | File Size: 63.98 MB                                                                                                    | rements                                                                                                    |                                                                                                    |                                                                                                    |                                                                                 |                                                           |             |   |

Java for OS X のダウンロード

# Homebrew のインストール

OS X は UNIX ベースの OS ですが、UNIX 系の OS でよく利用されるツールがすべて入っ てるわけではありません。また、ひとつのバージョンとしてパッケージングされて提供され る OS という性質上、システムの出荷時にあらかじめインストール済みの各種ソフトウェア のバージョンがどうしても古くなってしまうことが起こります。「Homebrew」は、そういった 問題を解決してくれるパッケージマネージャと呼ばれるソフトウェアです。

# Yosemite にインストール済みのソフトウェア

Homebrew をインストールする前に、OS X Yosemite にインストール済みで Web 制作の現 場で使いそうなソフトウェアのバージョンを確認してみましょう。各種ソフトウェアのバー ジョンもコマンドラインから確認できます。

実は OS X には、Web(HTTPD)サーバである Apache、そして PHP もインストールされてい ます。Apache は初期状態でただ起動されてないだけです。Apache のバージョンを確認す るには、以下のように「-v」オプションを付けて下記のコマンドを実行します(ソフトウェアに よっては、--version オプションで表示)。

# > Apache のバージョン確認

コマンドを実行すると以下のように表示されます。

#### > Apache のバージョン表示結果

Apache の執筆時点(2014 年 12 月末)での最新版は「2.4.10」で、これは 2014 年の 7 月に リリースされているものです。PHP は複数のバージョンがありますが、OS X にインストール 済みの 5.5.x 系の最新版は「5.5.20」です。このようにちょっとだけ古いバージョンになって しまうのです。以下、OS X Yosemite にインストール済みのソフトウェアのバージョンです。

- Apache: Apache/2.4.9 (Unix)
- PHP: PHP 5.5.14 (cli) (built: Sep 9 2014 19:09:25)

- Ruby: ruby 2.0.0p481 (2014-05-08 revision 45883)
- Python: Python 2.7.6
- Git: git version 1.9.3 (Apple Git-50)

次に執筆時点(2014年12月末)での各ソフトウェアの最新バージョンです。

- Apache: 2.4.10
- PHP: 5.4.36/5.5.20/5.6.4
- Ruby: 2.2.0
- Python: 2.7.9/3.4.2
- Git: 2.2.1

ご覧のようにやはり最新 OS であるとはいえ、バージョンには違いがあるものなのです。

決して古いのが悪いというわけではありませんが(重大なセキュリティ上の問題があ るものはアップデートされます)、最新の OS であればまだしも数年にわたって使って いくとどうしても古いものを使ってる状態になります。Git については 2014 年 12 月にセ キュリティホールが見つかっていますが、2014 年 12 月末の執筆時点では Xcode のβ 版をインストールしないと更新されないようです。

# Homebrew とは

Homebrewは「The missing package manager for OS X」というタグラインが示すように、OS X にはないパッケージを管理するためのソフトウェアです。Linux など UNIX 系の OS に触れる機会がある方には、おなじみのパッケージマネージャーです。

そもそもソフトウェアは、ソースコードがあってそれをコンパイルすることで動作するもので す。公開されたソースコードー式をコンパイルするといっても、その他にも必要なソフトウェ アが存在します。これらを手動で用意してコンパイルして実行するという作業は、OS に詳 しくない人、慣れない人には苦行以外の何ものでもありません。できれば、インストールも アップデートもアンインストールも簡単であるに超したことはありません。

そういった手間を軽減するためにもソフトウェアをすぐに利用できるようにパッケージ化して、その実行に必要な他のソフトウェアとの依存関係までを丸っと管理してしまおうというのがパッケージマネージャーです。各種 Linux 系の OS をはじめとして UNIX 系の OS で

は、使う仕組みこそ異なりますがそれぞれにこのようなパッケージマネージャーが存在しています。この考え方は、いまどきの Web 制作でもよく利用するツールにも採り入れられています。Node.js の「npm」や Ruby の「RubyGems(gem)」は、まさにそれ専用のパッケージマネージャーに他なりません。

Homebrew の役割は、「システム内のファイルを直接変更することなく、比較的最新版の ソフトウェアを使えるようにする」「インストールされてない UNIX 系のソフトウェアを簡単 に使えるようにして、ソフトウェアのバージョンを含めて全体を管理する」ことだと思っても らえば良いでしょう。

| brea                                                                                                    | .sh                                                                                                    | 0                     | 000+       |
|----------------------------------------------------------------------------------------------------|----------------------------------------------------------------------------------------------------|-----------------------|------------|
| Home<br>The missing packag<br>Engin                                                                              | brew<br><sup>e manager</sup> for 05 X                                                                                                    |                       | CEAR & CEE |
| Homebrew Installs the stuff you need that Apple didn't.                                                          | 0 brew install wget                                                                                                    |                       |            |
| Homebrew installs packages to their own directory and then<br>symlinks their files into /aar/local.              | S of /usr/local<br>S find Caller<br>Caller/oper/1.15<br>Caller/oper/1.15/his/opet<br>Caller/oper/1.15/hisrofman1/<br>S la -1 bin<br>bin/opet → ./Celler/opet/1.15/ | nget.1<br>Din/wget    |            |
| Homebrew won't install files outside its prefix, and you can<br>place a Homebrew installation wherever you like. |                                                                                                    |                       |            |
| Trivially create your own Homebrew packages.                                                                     | <pre>\$ brew create http://foo.com/bar-<br/>Created /usr/local/Library/Formul</pre>                                                                                | -1.0.tgz<br>La/bar.rb |            |

Homebrew の公式サイト

# Homebrew のインストール

Homebrew のインストールは簡単です。

公式サイトに記載されたインストールコマンドをターミナルから実行しましょう。下記のコ マンドが変わることはないと思いますが、公式サイトのトップページ下にあるコマンドをコ ピーしてターミナルの画面にペーストして「return キー」を押して実行してください。

# 制作環境構築の下準備

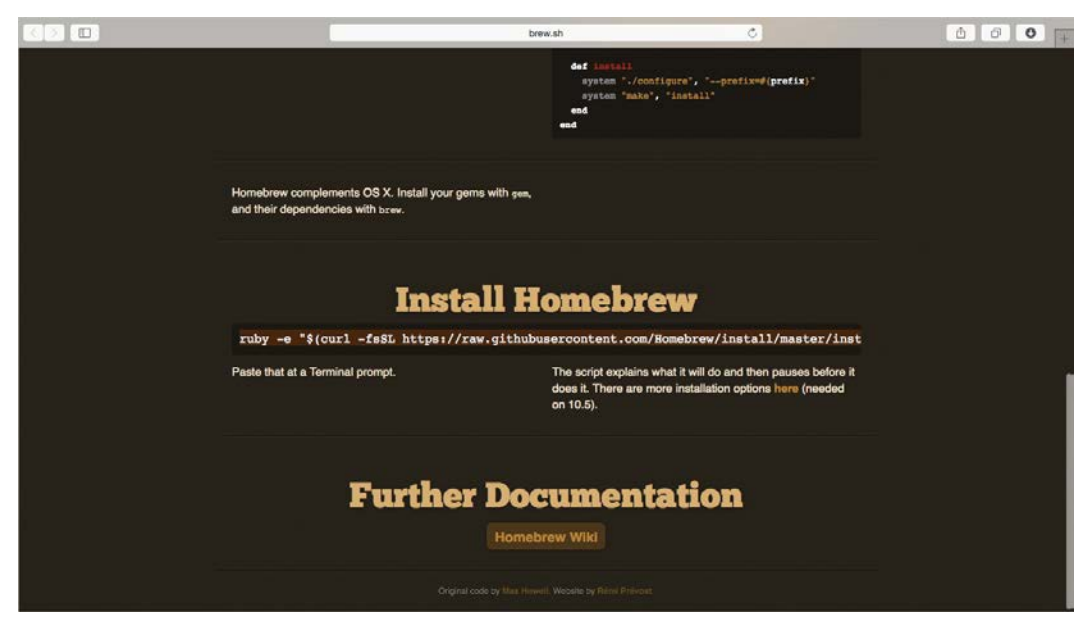

Homebrew のインストールコマンドはページの下に

> Homebrew のインストールコマンド

\$ ruby -e "\$(curl -fsSL https://raw.githubusercontent.com/Homebrew/install/m\
aster/install)"

コマンドを実行すると以下のようにインストールプロセスが始まります。途中パスワードを 入力する必要がありますので、ほったらかしにせずしばらく眺めていてください。 制作環境構築の下準備

cipMBA:~ cipher\$ ruby -e "\$(curl -fsSL https://raw.githubusercontent.com/Homebrew/install/
master/install)"
==> This script will install:
/usr/local/bin/brew
/usr/local/Library/...
/usr/local/share/man/man1/brew.1

Press RETURN to continue or any other key to abort

# コマンドをコピー&ペーストして実行。一度リターンキーを入力する

cipMBA:~ cipher\$ ruby -e "\$(curl -fsSL https://raw.githubusercontent.com/Homebrew/install/
master/install)"
==> This script will install:
/usr/local/bin/brew
/usr/local/Library/...
/usr/local/share/man/man1/brew.1

Press RETURN to continue or any other key to abort
==> /usr/bin/sudo /bin/mkdir /usr/local

WARNING: Improper use of the sudo command could lead to data loss or the deletion of important system files. Please double-check your typing when using sudo. Type "man sudo" for more information.

To proceed, enter your password, or type Ctrl-C to abort.

Password:

パスワードの入力を求められたら入力

## > インストール中の出力

==> This script will install:
/usr/local/bin/brew
/usr/local/Library/...
/usr/local/share/man/man1/brew.1

Press RETURN to continue or any other key to abort (リターンキーを入力) ==> /usr/bin/sudo /bin/mkdir /usr/local

WARNING: Improper use of the sudo command could lead to data loss or the deletion of important system files. Please double-check your typing when using sudo. Type "man sudo" for more information.

To proceed, enter your password, or type Ctrl-C to abort.

Password: (パスワードを入れてリターンキーを入力)

==> /usr/bin/sudo /bin/chmod g+rwx /usr/local ==> /usr/bin/sudo /usr/bin/chgrp admin /usr/local ==> /usr/bin/sudo /bin/mkdir /Library/Caches/Homebrew ==> /usr/bin/sudo /bin/chmod g+rwx /Library/Caches/Homebrew ==> Downloading and installing Homebrew... remote: Counting objects: 218996, done. remote: Compressing objects: 100% (57781/57781), done. remote: Total 218996 (delta 160034), reused 218919 (delta 159981) Receiving objects: 100% (218996/218996), 48.94 MiB | 4.39 MiB/s, done. Resolving deltas: 100% (160034/160034), done. From https://github.com/Homebrew/homebrew master \* [new branch] -> origin/master HEAD is now at 3bdab72 libmagic: update 5.21 bottle. ==> Installation successful! ==> Next steps Run `brew doctor` before you install anything Run `brew help` to get started

ここまで表示がでたらインストール完了です。最後に記載されているように、まずは「brew doctor」コマンドを実行しましょう(brew doctor コマンドについては後述)。

#### > インストール後にセルフチェック

#### \$ brew doctor

Homebrew のセルフチェックが実行され、問題がなければ以下のような表示が出力され るでしょう。

## > 'brew doctor' の実行後

Your system is ready to brew.

Homebrew の各種ファイルは「/usr/local」ディレクトリ以下にインストールされます。 Homebrew を使ってインストールされたソフトウェアは、「/usr/local/Celler」ディレク トリに格納されて、それぞれが「/usr/local/bin」にシンボリックリンクが追加されて使える 状態になります。

brew コマンドが実行されない場合は、以下のコマンドを実行してみましょう。

## > 環境変数の確認

#### \$ echo \$PATH

表示結果に「/usr/local/bin」があるか確認してください。

# > 環境変数の表示結果

/usr/local/bin:/usr/bin:/bin:/usr/sbin:/sbin

「/usr/local/bin」が含まれていない場合は、以下のコマンドを実行して環境変数のパスに追加します。パスの解説は後述。

# > 環境変数にパスを追加

\$ echo export PATH='/usr/local/bin:\$PATH' >> ~/.bash\_profile

追加した設定を再読み込みします。

> Bash の設定を再読み込み

\$ source ~/.bash\_profile

もう一度「brew」コマンドが実行できるか確認しましょう(bre まで入力して tab キーで候補に「brew」が見えれば大丈夫です)。

以下、「brew doctor」を実行して起こりがちなエラーとその対策です。

# 書き込み権限がないと言われる

Warning: Some directories in /usr/local/share/man aren't writable. This can happen if you "sudo make install" software that isn't managed by Homebrew. If a brew tries to add locale information to one of these directories, then the install will fail during the link step. You should probably chown them:

/usr/local/share/man/man3 /usr/local/share/man/man5 /usr/local/share/man/man7

「/usr/local」ディレクトリ以下に書き込み権限がないと言われて処理が続けられない 場合は、「chown」コマンドを使って所有者とグループを変えましょう。所有者は「自分 のアカウント名」、グループは「admin」にすれば大丈夫でしょう。

# >所有者とグループを変更する

\$ sudo chown -R username:admin /usr/local/\*

# node ディレクトリのヘッダファイルが列挙される

Warning: Unbrewed header files were found in /usr/local/include. If you didn't put them there on purpose they could cause problems when building Homebrew formulae, and may need to be deleted.

```
Unexpected header files:
/usr/local/include/node/ares.h
/usr/local/include/node/ares_version.h
/usr/local/include/node/nameser.h
/usr/local/include/node/node.h
・・・以下ファイル名が続く
```

Node.js を既にインストールしていてこのエラーが出る人は非常に多いのですが、「/usr/local/include/node」ディレクトリ内にある Node.js のヘッダファイルを消しましょう。

>/usr/local/include/node 内のヘッダを消す

\$ sudo rm -f /usr/local/include/node/\*.h
\$ sudo rm -f /usr/local/include/node/openssl/\*.h
\$ sudo rm -f /usr/local/include/node/uv-private/\*.h

Node.jsを公式のインストーラからでなくインストールする方法は後の章で紹介します。 そうすればこのエラーとは無縁になるでしょう。

# パスを通す?環境変数に追加する?

エンジニアさんのブログ記事などを読んでいるとよく「環境変数に追加する」「パスを通 す」という表現がされています。プログラミングやバックエンドのことに不慣れだと、これら の言い回しでまず躓くのではないでしょうか?

通常、システムが利用するコマンドは「/bin」や「/usr/bin」といったディレクトリに実行ファ イルを置くようになっています。すべてがシステムに関係するソフトウェアであれば良いの ですが、そういうものばかりでもありません。時には今回の Homebrew のように標準では インストールされておらず、後から自分が追加して実行したいソフトウェアも出てくるでしょ う。

システムのコマンドがインストールされているディレクトリに自分が追加する実行ファ イルを直接入れても良いのですが、それだとシステムのものなのかどうなのかわから なくなり管理もしにくくなります。そこで、一般的にユーザーが追加するソフトウェアは 「/usr/local/bin」や自分のホームディレクトリ直下の任意のディレクトリなどに実行ファイ ルをインストールします。 しかし、システムがチェックするディレクトリは「/etc/paths」に記述されたものだけなので、 それではシェルがそのディレクトリを見つけることができません。そこで必要なのが「パス を通す」という作業です。このパスを通すというのは環境変数の「\$PATH」に対して自分の シェルから実行可能なディレクトリを登録する・追加することを意味します。一般的には Bashの設定ファイルである「~/.bash\_profile」などにその場所を書いておきます。

> .bash\_profile を編集

\$ nano -w ~/.bash\_profile

追加したいパスをファイルに追記します。

> .bash\_profile を編集

export PATH=/usr/local/bin:\$PATH

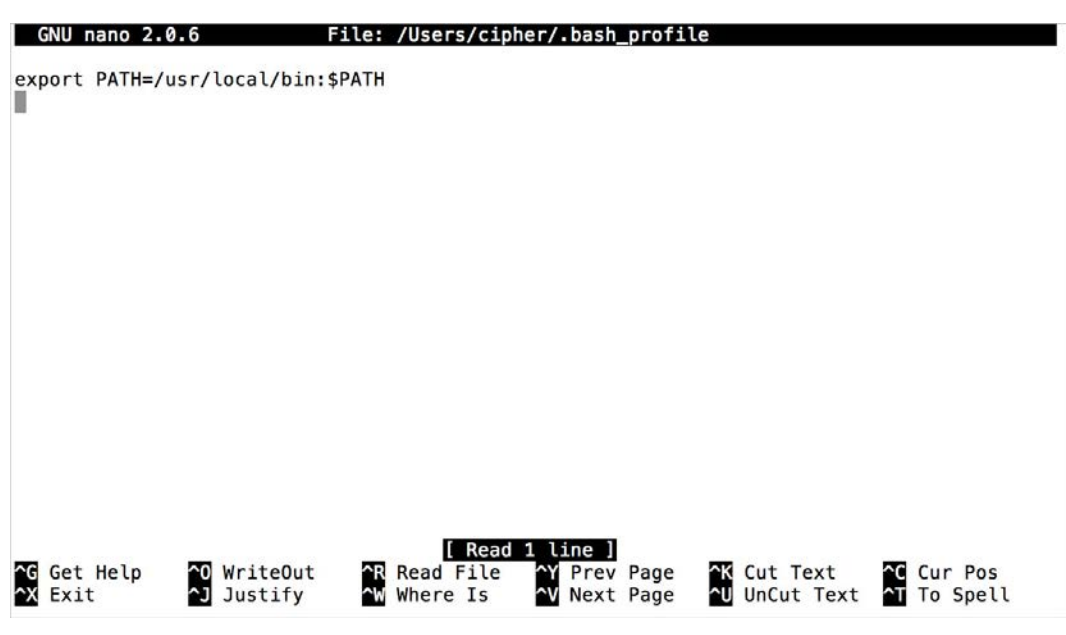

パスを追加する

ただ追加しただけはすぐには反映されないので、「source ~/.bash\_profile」を実行し て再読み込みします。

#### > Bash の設定を再読み込み

# \$ source ~/.bash\_profile

新しくソフトウェアをインストールした際に、パスの追加を促されたらこの作業をおこない ましょう。

自分しか使わないマシンなら「/etc/paths」に直接書くという方法もありますが、一般的な方法をお薦めします。パスを追加したのにコマンドが呼び出せない(反映されない)場合は、sourceコマンドを実行し忘れていないか、パスの順番がおかしくないか、などを確認しましょう。

パスは個別に指定しても良いですし、1行でまとめても構いませんが、その記述順が関係します。同一コマンドが複数の場所にある場合は、先に見つけて欲しいパスを先に記述します。パスの区切りは「:(コロン)」でディレクトリ最後の「/(スラッシュ)」は不要です。

## >1行でパスを追加する

export PATH=/usr/local/bin:/bin:/sbin:\$PATH

シェルの設定ファイルは「.bash\_profile」以外に「.bashrc」や「.profile」などいくつかあり、 自分のホームディレクトリ直下に配置されますが、それぞれのファイルは読み込まれる タイミングが異なります。詳しいことは以下の記事が参考になるでしょう。

(参考記事)bash の便利な機能を使いこなそう (2/2)

# Homebrew のアンインストール

「インストールがうまくいかない」「もう一度入れ直したい」ということもあるかと思います。 一度インストールした Homebrew をアンインストールする場合は、公式の GitHub のペー ジにアンインストールの方法の説明と、アンインストールスクリプトへのリンクがあります。

スクリプトを実行してもうまくいかない場合は、こちらのコメント欄のスクリプトを保存して 実行すると良いかもしれません。手動で構わなければ、以下のディレクトリやファイルをコ マンドラインから rm コマンドで消去しましょう。

> Homebrew がインストールするファイル

| "/usr/local/.git"                |
|----------------------------------|
| "/usr/local/.gitignore"          |
| "/usr/local/Cellar"              |
| "/usr/local/Library"             |
| "/usr/local/CODEOFCONDUCT.md"    |
| "/usr/local/CONTRIBUTING.md"     |
| "/usr/local/LICENSE.txt"         |
| "/usr/local/README.md"           |
| "/usr/local/SUPPORTERS.md"       |
| "/Library/Caches/Homebrew"       |
| "~/Library/Caches/Homebrew"      |
| "~/Library/Logs/Homebrew"        |
| "/usr/local/bin/brew"            |
| "/usr/local/share/man/man1/brew" |

ブログの記事などでは「/usr/local/bin ディレクトリを丸ごと消す」といった記載もあったりしますがやめておきましょう。そのディレクトリは、他のツールでも使うディレクトリなのでまるごと消すのはお薦めしません。

インストール済みのパッケージがある場合は、あらかじめ「brew list」を実行し、再度イ ンストールし直すパッケージをメモしておきましょう。リストには、パッケージの追加時に 依存関係でインストールされたものも含まれます(使ってるツールだけ入れ直せば依 存しているものは自動で入ります)。ブログなどの記事にならって新しく Homebrew で インストールする際は、「何を追加したか」をどこかにメモしておくのがポイントです。

# Homebrew によるツールのインストールと管理

Homebrew のインストールが終わったら、さっそく Homebrew を使ってあると便利なソフト ウェアをいくつかインストールしつつ、Homebrew の使い方に慣れていきましょう。

tree のインストールと実行

「tree」は、任意のディレクトリ以下に含まれるファイルやディレクトリをツリー形式のフォーマットで書き出せるソフトウェアです。Web 制作の作業をしていると、ディレクトリ構造をツリー上に表したいこともあります(何が何でも Excel というわけでもないでしょう)。

> ~/Music 以下を tree で表示した結果

| L | - iTunes                     |
|---|------------------------------|
|   | Album\ Artwork               |
|   | iTunes\ Library\ Extras.itdb |
|   | iTunes\ Library\ Genius.itdb |
|   | iTunes\ Library.itl          |
|   | iTunes\ Media                |
|   | iTunes\ Music\ Library.xml   |
|   | L sentinel                   |

では、さっそく Homebrew でインストールしましょう。Homebrew の公式リポジトリ(登録先)にあるソフトウェアをインストールするには「brew install」コマンドを実行します。「install」の後には半角スペースを入れて、インストールしたいパッケージ名を入力します(Homebrew の各種コマンドについては後述します)。

> tree のインストール

\$ brew install tree

コマンドを実行するとインストールプロセスが表示されます。

# Git を導入する

この1年あまりでフロントエンド側の制作者の間でもGitを使う人が増えてきました。Git はコマンドラインから使うだけでなく、GUIのクライアントも各種揃っています。普段の作業 ではGUIのクライアントを使う方が簡単です。Gitを使って制作データの変更履歴を管理 するだけであれば良いのですが、もう少し踏み込んでGitを使えば同時にサイトを公開す る(デプロイする)といったこともできます。ここでは、Gitそのものの使い方は深くは取りあ げませんが、Gitを使ってできる作業フローの改善を紹介します。
# Git をインストールする

Gitは、プログラマやエンジニアの方の間では以前からおなじみの存在ですが、この1年 あまりでこれまで馴染みのなかったであろうWebのフロント側を担当する方たちの間でも 利用者が増えているようです。まずは、簡単なGitの概要とインストールの方法から解説 していきます。

# **Git** について

「Git」は、バージョン管理システム(Version Control System)のひとつです。バージョン管理 システムには、他にも CVS や Subversion、Mercurial などがあります。Git はソースコードの 変更履歴などを記録・追跡するための分散型のバージョン管理システムで、複数人が同 時に作業するチームや組織体で特に有用なものですが、個人レベルでも作業履歴を保 持しいつでも以前の状態に戻せるなど、非常に利用価値の高いものです。

まだまだ「Git = GitHub」と勘違いされている方も多いようですが、Git はソフトウェアを含 むシステムの総称であり、「GitHub」は複数人での作業やオープンソースでの開発をし やすくするための Git リポジトリ(簡単に言えば保管庫)を提供するサービスのことです。 このような Git ホスティングサービスには「Bitbucket」をはじめとして無償・有償さまざま なものがあります。Git、GitHub、それぞれの詳しい使い方については 2014 年に出版各社 から書籍がいくつか発売されているのでそちらをご覧ください。

(参考記事)12 Git Hosting Services Compared - Tower Blog

# Git の仕組み

Git は分散型のバージョン管理システムだと紹介しました。バージョン管理システムはそ の名の通りファイルなどデータのバージョンを管理するもので、ソースコードの管理だけで なく古くからいろいろな形でその仕組みは利用されていたことでしょう。では、従来型の バージョン管理システムと Git の違いから見ていくことにしましょう。

一番単純なバージョン管理は、ファイルやディレクトリを複製して別名で保存することです。立派なバージョン管理ですが、これはマシンが壊れたりしたら終わりです。それ以外に、中央の管理サーバを中心にしたバージョン管理システムもあります。この場合は、管理サーバのデータの一部を取り出して編集して終わったらまたサーバに戻す、といった仕組みです。この仕組みでは中央のサーバに何かしらのトラブルが発生してアクセスできなくなると、変更を戻すどころか他の作業を続けることができません。

では、Git はそれらと何が違うのでしょうか。Git も他のバージョン管理システム同様、リ モートサーバにデータを管理するリポジトリを用意して変更履歴を集中管理することもで きます。従来型のシステムとの大きな違いは、リモートサーバのデータをローカルのマシン に変更履歴も含め丸ごとコピー(ミラーリング)してしまうという点にあります。こうすれば オフラインであっても編集できるだけでなく、仮に管理サーバが壊れたとしてもどれかひと つのデータを戻せば復元可能です。

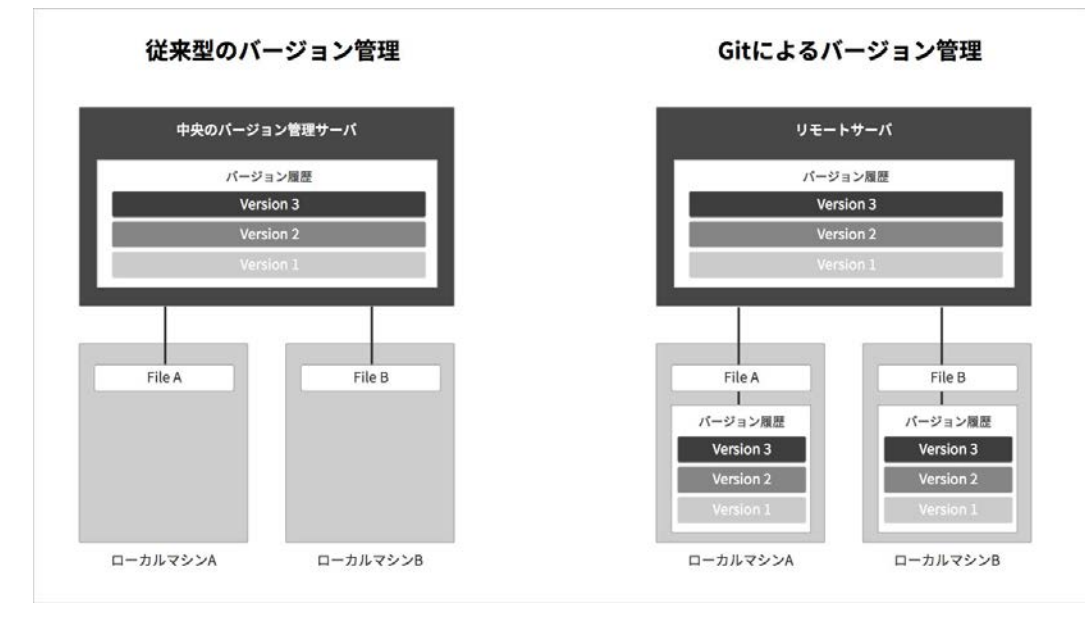

従来型と Git のバージョン管理の違い

チームなど複数人での作業となると中央でデータを集中的に管理できた方が便利です が、Git は必ずしもリモートサーバが必要ではありません。ローカルマシンに Git をインス トールしておけば、任意のディレクトリを Git の監視対象とするだけでディレクトリやファイ ルの変更履歴を記録することができます。Git はリモートだけでなく、ローカルだけで完結 するバージョン管理システムとしても動作するのです。

個人レベルに狭めてもバージョン管理ができるとなれば、Web サイト制作や文書作成な どいろいろな場面で利用できます。Git で管理さえされていれば、任意のタイミングで変 更履歴を保存しながら作業をし、編集時に何か困ったことがあればいつでも任意の時点 に巻き戻すことも可能になります。仮に誤ってファイルを削除したとしても、変更履歴の データさえ消さなければ元に戻るのですから使わない手はありません。

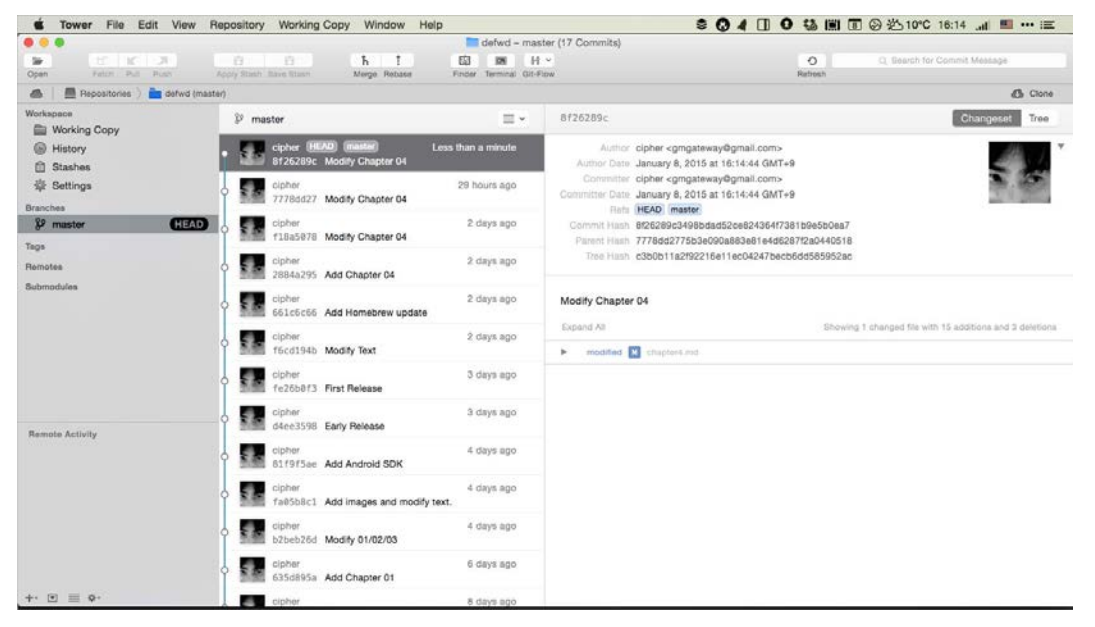

言うまでもなく、この書籍の原稿も丸ごと Git で管理

# Git のインストール

OS X では、以下のいずれかで Git を使うことができます。

- 公式サイトで提供されているインストーラを使う
- •「SourceTree」や「Tower」といった GUI のソフトウェアを利用する
- Xcode と Command Line Tools をインストールする(Chapter 03 参照)

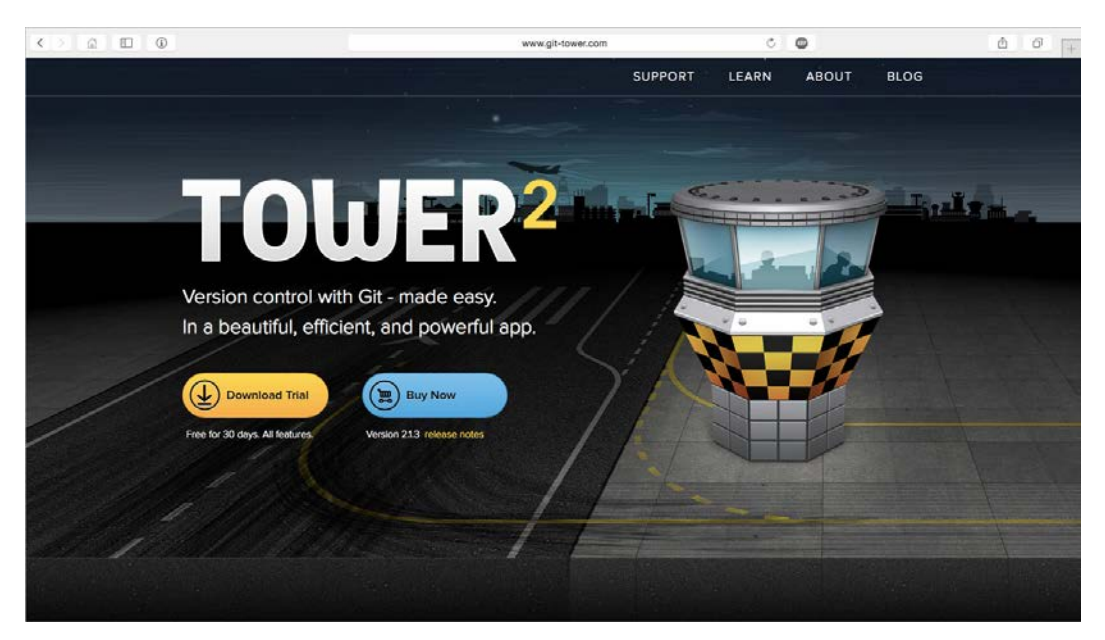

こちらは有償の Tower

コマンドラインで Git を使うには、公式のインストーラでインストールするのが王道です。しかし、本書では既に Command Line Tools のインストールをおこなっていますので、ここまで順番に読んできた方は既に Git が使える状態になってます(ないと Homebrew が動きません…)。以下のコマンドをターミナルから実行してみましょう。

> Git のバージョンの確認

\$ git version

#### > Git のバージョン表示

git version 1.9.3 (Apple Git-50)

Git は現在バージョン 2.2.1 が最新バージョンです(2014 年 12 月末)。2014 年 12 月に重 大な脆弱性が発見されており、本来であれば早急にアップデートした方が良いものです が、残念ながら Xcode の β 版をインストールしなければ更新されません。Homebrew で最 新版をインストールしてシステムの Git を置き換えてしまいましょう(Homebrew の項で解 説したように置き換えてもシステムの Git は残ります)。

#### > Homebrew で Git をインストール

#### \$ brew install git

Homebrew のインストールコマンドを実行すれば「/usr/local/bin/git」として最新版がインストールされます。正常にインストールが終わっていれば、バージョンを確認すると最新版の Git が実行されるでしょう。

#### > Git のパスを確認

\$ which git

#### > Homebrew の Git のパス

/usr/local/bin/git

#### > 再度 Git のバージョンを確認

\$ git version

#### > 入れ替わった Git のバージョン

git version 2.2.1

ここまで進んでいればすんなり切り替わると考えられますが、最新バージョンにならない 場合はやはりパスを確認しましょう。OS をバージョンアップしていたり、以前にパスを追加 した記憶があれば、設定ファイルの「.bashrc」「.bash\_profile」などに記述が分散しがちで す。どれかひとつの設定ファイルにひとまとめにしておく方が管理も楽でしょう。

GUI クライアントの SourceTree は、最新版の 2.2.1 に変更されたアップデートが出ています。Tower は Git のバージョンが対象外なのか、公式の Twitter などを見ていてもアッ プデートが出そうにありません。Homebrew で Git の最新版をインストールして設定から使用する Git を変更しましょう(変更方法については後述)。

# Git を使う前に覚えておきたいこと

Git のインストールも終わって本格的に Git を使いたいところですが、Git の仕組みや使い方を解説する前に先に初期設定ファイルの話をしておきましょう。ここからはコマンドラインと GUI クライアントの双方を使いながら話を進めていきます。

### Git の初期設定?

Git にも他のソフトウェア同様に設定ファイルが存在します。SourceTree や Tower といった GUI のクライアントで既に Git を使い始めた方は、おそらくその存在を知らないまま作業を されているかもしれません。

UNIX 系の OS におけるソフトウェアの設定は、一般的に「/etc」ディレクトリに保存されま す(OS X の場合は「/private/etc」ディレクトリへのリンクになっています)。OS X では直 接編集することはほぼありませんが、多くの場合システムにインストールされるさまざまな ソフトウェアの設定は「/etc」にあることを覚えておきましょう。では、いつもの 1s コマンド でちょっと一覧を表示します。

# > OS X の /private/etc ディレクトリ

| \$ ls -1 | /private/etc |  |  |
|----------|--------------|--|--|
|          |              |  |  |

何やら見慣れないファイルやディレクトリが表示されます。これがシステムにインストール されたソフトウェアの設定です。しかし、Command Line Tools でインストールした Git を含 め、先ほどのコマンドでリストされた内容を遡ってみてもこの中には Git の設定らしきもの はどこにもありません。

通常、全ユーザーに共通のシステム全体で有効な設定は「/etc/gitconfig」ファイルに記述します。しかし、Command Line Tools でインストールされた Git、Homebrew でインストールした Git のいずれもシステム設定としての「gitconfig」ファイルは作りません。

Git の動作設定は、ホームディレクトリの直下に「.gitconfig」という不可視ファイルをグローバル設定として保存しそれを読み込むようになっています。既に Git を使ったことがある方、SourceTree などの GUI クライアントを一度でも実行したことのある方は以下のコマンドを実行してみましよう。「~/.gitconfig」があれば設定済みの内容が表示されます。コマンド中の「--global」はユーザーのグローバル設定を指示するオプションです。

#### > Git の設定を表示

\$ git config --list --global

ここでは「git config」コマンドを使って設定内容を読み出しましたが、実体はただのテキ ストファイルです。初めて GUI のクライアントを起動するとユーザー名とメールアドレスの 入力を促されるのは、このグローバル設定を作るためでしょう。Git は「~/.gitconfig」が あれば、それをグローバルな設定として「user.name」と「user.email」に指定されたユーザー 情報を使い変更履歴を管理する仕組みになっています(プロジェクト毎に切り替える方法 は後述します)。

>~/.gitconfig ファイルの例

[user]

name = 名前 email = メールアドレス

今回はじめて Git をインストールした方は、Git 使い始める前のお作法として名前とメール アドレスを以下のコマンドで登録してみましょう。2 つのコマンドの実行後ファイルが生成さ れたか確認します。

#### > 名前の登録

\$ git config --global user.name "Masaaki Komori"

#### >メールアドレスの登録

\$ git config --global user.email account@example.com

#### > Git の設定を表示

\$ git config --list --global

もちろん GUI のクライアントを使っても設定可能です。SourceTree は設定画面を開いて 名前とメールアドレスを内容を入力し、一番上にある「SourceTree が Mercurial や Git のグ ローバル設定ファイルを更新することを許可する」にチェックを入れます(その他の設定を 含め上書きされたくない場合は、先にコマンドラインで.gitconfigを作ってチェックを外します)。Towerは設定画面の「Git」タブに同様の入力欄があります。

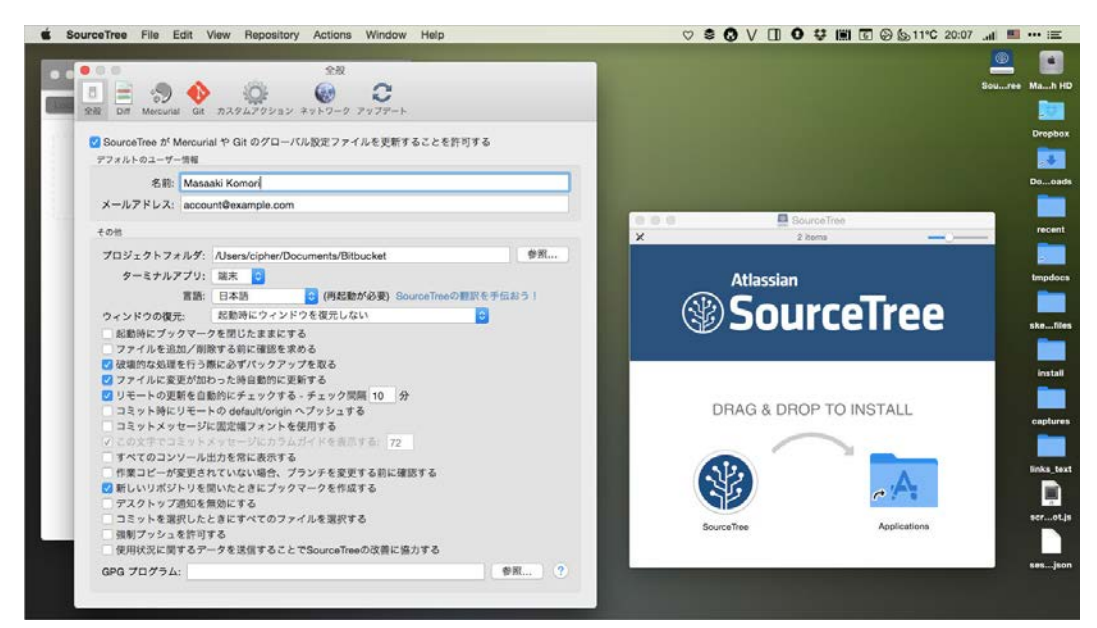

SourceTree の設定画面

OS X で Git のシステム設定は以下に保存されるようです(初期設定はなし)

- OS X  $\mathcal{O}$  Git:/Applications/Xcode.app/Contents/Developer/usr/etc/gitconfig
- Homebrew  $\mathcal O$  Git: /usr/local/etc/gitconfig

# Windows 環境との共存のために

GitをOSXだけで使う分には気にすることはありませんが、会社やチームでGitを使う場合にはOS環境は混在しがちです。特にGitの便利さを知って会社でも導入しようと考えた場合など知らないとぶつかってしまう壁もあります。

Git の公式サイトにも記載されているように、Windows 環境と OS X/Linux 環境が混在していると改行コードの違いが問題になります。以下、公式マニュアルの該当箇所からの引用です。

# Git を使ってサイトを公開するには?

Git でバージョンを管理しはじめると、「FTP とかもう使いたくない、Git からリモートの サーバのデータを更新できたら…」そんな欲望がフツフツとわきあがるでしょう。リモート の Web サイトにデータを反映させる方法はいくつかあります。

## Git と連携してサイトを更新するいくつかの方法

「先方のサーバで Git が利用できない」という声をよく聞きますが、必ずしも外部のサーバ に Git がインストールされている必要はありません。「Beanstalkapp」のようなの Git リポ ジトリサービス、「dploy」や「deploy」のようなデプロイサービスを利用すれば、サーバの種 類やプロトコルも特に問わずいろんなサーバへデータを転送することができます。

# リモートのサーバで Git が使える場合

• リモートサーバ内に Git リポジトリを作って更新する

## リモートのサーバで Git が使えない場合

- 外部のデプロイサービスを使って、公開中のサーバに転送する
- PHP などのフックスクリプトを使って、リポジトリのデータを取得する
- ・ ローカルの Git で履歴を管理しつつ、git-ftp を使って転送する

各種サービスは無償で使える枠もありますが、仕事となればいくつものクライアントの データを抱えていることもあるでしょう。管理するリポジトリが増えれば増えるほど費用も かかります。ここではリモートのリポジトリも不要で、予算をかけずに実行できる「ローカル の Git で履歴を管理しつつ git-ftp を使って転送する」方法を解説していきましょう。

Chapter 09 ではリモートのサーバに Git をインストールし、リモートリポジトリを作って Push と同時にデータを同期させる方法を紹介します。

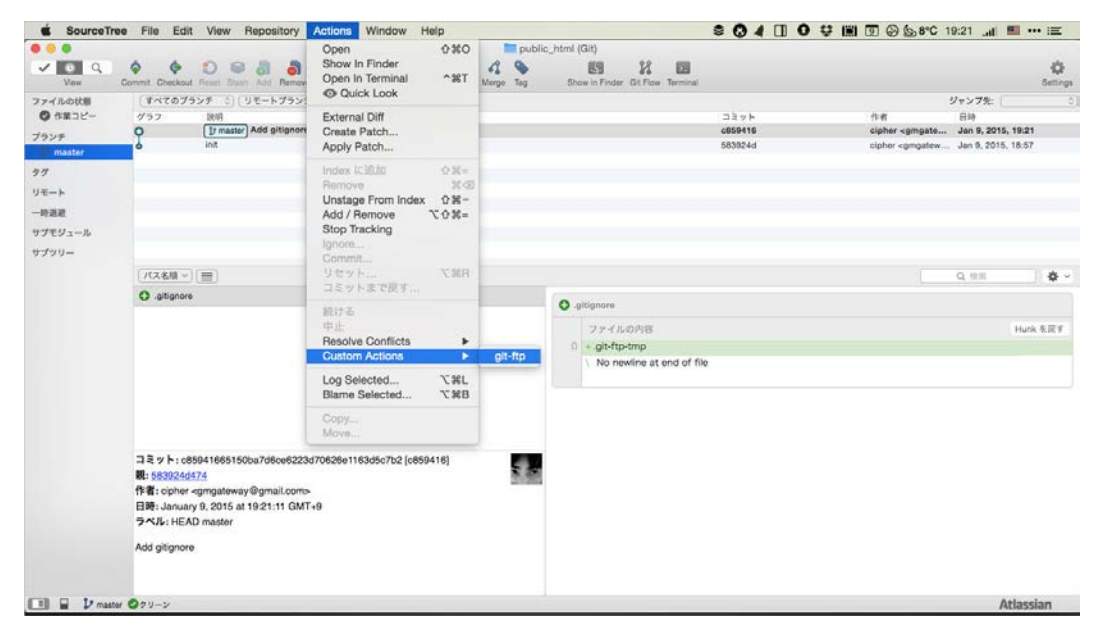

リポジトリウィンドウを開いて、登録したアクションを実行

| SourceTre                                                                                 | e File Edit View Repository Ad                                                                                                    | ctions Window Help                                                                                      |                                                                                                    | \$ @ 4 🛙 0 | 👽 🗐 💿 😓 🗞 📽 C 19:22 🔐 💷 🚥 📰 |
|-------------------------------------------------------------------------------------------|----------------------------------------------------------------------------------------------------|----------------------------------------------------------------------------------------------------|----------------------------------------------------------------------------------------------------|------------|-----------------------------|
| View                                                                                      | Commt Dreckad Reset Blash Add Remove A                                                                                                    | al dolffermove Fatch Pull Push Branch Merge Tag                                                         | Ic_html (Git)                                                                                                    | 4          | Ó<br>Serves                 |
| 77イルの状態<br>③ 作業コピー<br>プランチ<br><b>17</b> master<br>タグ<br>リモート<br>一時逃避<br>サブモジュール<br>サブマジュー | (すべた)プランダ - () リモートプランダを<br>グラフ 脱削<br>○ () Traster Add styles.ces<br>◆ Add gBgnole<br>● Int                                                                          | git-ttp<br>Sit<br>There are 1 files to sync:<br>[1 of 1] Buffered for upland 'styles.cs<br>byDeadig<br> | 9 + 2 / 7%: 0<br>1 + 1<br>Capher <gmgate 1922<br="" 2015,="" 9,="" jan="">cipher <gmgatew 1927<br="" 2015,="" 9,="" jan="">Cipher <gmgatew 1937<br="" 2015,="" 9,="" jan="">Q = 85<br/>Q = 85<br/>Q = 85</gmgatew></gmgatew></gmgate> |            |                             |
|                                                                                           | コミット: 70e92a2e2df158e914c3076272<br>観: 6595418951<br>作者: cipher -gangateway@gmail.coms<br>目時, January 9, 2015 at 1922.32 GMT+9<br>ラベル: HEAD master<br>Add styles.cos | xd996666664321 [70e9242]                                                                                | 2 + color: #000;<br>3 + j<br>\ No newline at end of                                                                                                    | file       | Hurk & R.F.                 |
| 🔲 🖬 🕨 master                                                                              | · @19->                                                                                                    |                                                                                                    |                                                                                                    |            | Atlassian                   |

初回だけはコマンド操作だが2回目以降はGUIで更新ができる

コミットログをもとにしているため、変更分だけが反映されます。もちろん追加だけでな く削除も可能です。環境によってはエラーメッセージが出る場合もありますが、実際に はファイルは削除されるでしょう。

## タスクランナーから実行する

GUI のクライアントではなく、Chapter 07 で紹介予定の JavaScript のタスクランナーを使っ ても良いでしょう。タスクとして「git ftp init」や「git ftp push」を登録すれば、一連の タスクのついでにでも実行することもできます。こちらの GitHub のリポジトリで gulpjs を 使った簡単な実行例のコードを公開しています。

設定の「host」の部分は、「ftp://example.com/public\_html」のようにアップロードしたいホスト名とパスを指定します。「root」の部分は、リモートのアップロード先と同期させるローカルのディレクトリを指示します。gulpfile.jsからのパスになるため、「./public\_html」以下を同期させたい場合はそれを設定しましょう。初回の接続時のみ「gulp ftp-init」を実行します。

> gulpfile.js ファイル

```
var gulp = require('gulp');
var shell = require('gulp-shell');
var config = {
    'username': 'FTP アカウント',
    'passwd': 'FTP パスワード',
    'host': 'FTP のホストとパス',
    'root': ' 同期させるローカルディレクトリ'
}
gulp.task('ftp-init', shell.task('git ftp init -u ' + config.username + ' -p\
    ' + config.passwd + ' - ftp://' + config.host + ' --syncroot ' + config.roo\
t))
gulp.task('ftp-push', shell.task('git ftp push -u ' + config.username + ' -p\
    ' + config.passwd + ' - ftp://' + config.host + ' --syncroot ' + config.roo\
t))
```

# node.js の環境構築

JavaScriptのランタイムエンジンである node.js は、いまや JavaScript によるサイト制作をお こなわない人でも入れておかねば話にならないもののひとつになりました。node.js はクラ イアントサイドとサーバサイドの双方で動作するもので、それを利用したサイトを作る以外 ではあまり用事はないようにも思われます。しかし、いまどきの制作ツールの多くがその パッケージマネージャである npm を通じて配布されていること、またそれらを実行するた めには node.js が必要なのです。ここでは、node.jsを少し簡単に管理する方法とパッケー ジマネージャの基本操作、そしていくつかの入れておきたいツールを紹介しましょう。

# node.js のインストール

node.js は、公式サイトにおいてOS 別にインストーラが配布されています。インストーラパッ ケージでインストールする方法が一番簡単ですが、ここではもう少し取り扱いがしやすよ うに別の方法でインストールしてみましょう。

# node.jsのバージョンを管理する?

node.js 自体は、機能追加やバグフィックスを含め頻繁にアップデートされます。Web 制作 ツールのインストールや実行程度の用途であれば、よほどのことがない限りは本体のアッ プデートを頻繁にする必要はありません。しかし、node.js にはバージョンの系統があるた め、安定版だけではなく場合によっては特定バージョンの node.js にする必要があること も出てくるかもしれません。

公式インストーラは、「/usr/local」以下のシステムの内部にさまざまなファイルが組み 込まれる、npmを使ってツールをインストールすると同じくそのディレクトリ内にファイルが 入る、モジュールのインストール時にいちいち「sudo」コマンドが必要になるなど、インストー ルした後に多少不便を感じることがあります。そこで、ここでは node.js そのもののバージョ ンを管理できるようにインストールしていきましょう。

node.js 自体のバージョンを管理するツールには、「n」「nvm」「ndenv」「nodebrew」など 有名なものがいくつかあります。どれを使うかは好みでもありますが、本書では nodebrew を用いて node.js のバージョンを管理してみましょう。nodebrew は、株式会社ピクセルグ リッドの外村氏によって開発・公開されており、何か不具合があった場合の対処もきちん とされていて安心です。

nodebrew は、自分のホームディレクトリ以下に「.nodebrew」というディレクトリを作って node.jsを管理します。そのため「/usr/local」ディレクトリ以下に見知らぬファイルが追加 されることもなければ、ツールのインストールに「sudo」コマンドも要りません。また、ホーム ディレクトリ直下にあるので必要に応じて環境一式をバックアップするのも簡単です。

「/usr/local」ディレクトリ以下にツールがインストールされるのは構いません。しかし、 OS X Yosemite ヘアップデートする際に「/usr/local」以下がバックアップされて復元さ れるフローになり、インストールが進んでるのか終わってるのかわからないという状況 になった方も多いようです。Homebrewを使う場合も同じですが、システム側にインス トールするツールは必要最低限に留めておくのが良いかもしれません。 公式パッケージをアンインストールする

node.js の公式のパッケージのアンインストールは、インストールされた各種ファイル、こ れまでに追加している npm のパッケージ(node\_modules)をアンインストールします。公式 パッケージにはアンインストーラーは付いてないので、以下のコマンドを実行してインス トールされたファイルを確認して削除します(リダイレクトやパイプを使えば長いリストの確 認は楽勝ですね。Chapter 02 参照)。

## > パッケージインストールされたファイルの表示

\$ lsbom /var/db/receipts/org.nodejs.pkg.bom

公式インストーラでは以下のファイル、ディレクトリが追加されるようです。ご参考まで。こ れらを削除すれば良いと考えられますが、実際にインストールされたファイルは念のため 上記「1sbom」コマンドで確認してください(バージョンによって大きく異なるとは考えにくい ですが…)。

- /usr/local/bin/node
- /usr/local/bin/npm
- /usr/local/lib/node
- /usr/local/lib/node\_modules
- /usr/local/include/node\_modules
- /usr/local/share/man1/node.1
- /usr/local/lib/dtrace/node.d
- /var/db/receipts/org.nodejs.\*
- ~/.npm

OS X のパッケージでインストールされたものは、「/var/db/receipts」ディレクトリ内に ある「.bom」ファイルを確認します。「.plist」ファイルもありますので、アンインストール する際はこれらも削除しましょう。

#### > 関連ファイルの削除

| \$<br>sudo  | rm   | -rf   | /usr/local/bin/node              |
|-------------|------|-------|----------------------------------|
| \$<br>sudo  | rm   | -rf   | /usr/local/bin/npm               |
| \$<br>sudo  | rm   | -rf   | /usr/local/lib/node*             |
| \$<br>sudo  | rm   | -rf   | /usr/local/include/node_modules  |
| \$<br>sudo  | rm   | -rf   | /usr/local/share/man/man1/node.1 |
| \$<br>sudo  | rm   | -rf   | /usr/local/lib/dtrace/node.d     |
| \$<br>sudo  | rm   | -rf   | /var/db/receipts/org.nodejs.*    |
| \$<br>rm -ı | cf ^ | •/.np | om                               |

既に自分自身で npmを使っていてインストールしているパッケージの一覧は、「npm list -g --depth=0」コマンドで確認できます(npm の各種コマンドの解説は後ほど)。

> インストールされているパッケージの表示

\$ npm list -g --depth=0

npm 1ist コマンドを実行して、「ERR! Maximum call stack size exceeded」とエラーが表示されるようであれば、以下のようにスタックサイズを増やして実行してみましょう。

node -stack\_size=100000 /usr/loca/bin/npm list -g -depth=0

# nodebrew のインストール

nodebrewは、GitHubの公式ページで公開されています。インストールはそこに記載された手順通りにやれば問題ありませんが、英語による解説なのでここで簡単にインストール手順を紹介しましょう。

ターミナルを起動して公式ページに記載されたコマンドをコピーして実行します。

# **npm** によるツールのインストールと管理

「npm」は、node.js(JavaScript)のパッケージ・マネージャーです。Homebrew などと同じよう に公開されているツールなどのパッケージを管理するためのソフトウェアにあたります。最 近の Web 制作ツールの多くはこの npm、もしくは次章で紹介する gem で管理するもの が増えています。

グローバルとローカル、インストール先の違い

npm は本書で既に紹介した Homebrew とは異なり、そのインストール先を「グローバル」 と「ローカル」で切り替えることができます。グローバルにインストールした場合はどこから でもコマンドを実行することができるため、「頻繁に使うツールはグローバルにインストー ル」「コマンドラインから直接呼び出す必要がない、特定のプロジェクトだけに必要なソフ トウェアはローカル」といった感じで使い分けると良いでしょう。

nodebrew でインストールされた node.js では npm を使ってパッケージを管理する際に 「sudo」コマンドは不要です。グローバルインストールとローカルインストールのコマンドの 違いは、「-g(または --global)」のオプションがついているかどうかだけです。

## > グローバルにインストールする

\$ npm install -g package-name (npm i -g package-name でも可)

#### > ローカルにインストールする

\$ npm install package-name (npm i package-name でも可)

nodebrew でインストールされた node.js の場合、グローバルにインストールするパッケー ジは「~/.nodebrew/current/lib/node\_modules/」ディレクトリ内にそれぞれ保存され、各 パッケージの実行ファイルは「~/.nodebrew/current/bin/」内にシンボリックリンクが貼ら れます。ここは nodebrew のインストール時にシェルのパスを通しているため実行できる のです。

一方のローカルインストールの場合は、コマンドを実行したディレクトリの直下に「node\_modules」ディレクトリが生成され、その中にパッケージがインストールされます。ローカル にインストールした場合は、言うまでもなくシェルに対してパスは通っていない状態です のでコマンドを打っても実行されません。一般的にそのようにしてインストールされたパッ ケージを実行するには「./node\_modules/package-name/bin/command」のようにする必要 があります(npm からコマンドを呼び出すことは可能)。

たとえば、「npm」コマンドは node.js のインストール時にグローバルに既に追加されていま す。このように「npm」はパスが通っている場所(システムから見える位置)にあるのでコマ ンド名を直接書いて実行することができるというわけです。

> npm の場所を調べる

\$ which npm

#### > npm の場所が表示される

/Users/••••/.nodebrew/current/bin/npm

node.jsをインストールした直後の npm のバージョンは「v1.4.x」ですが、npm の最新版 は「v2.1.x」になっています。npm 自体をアップデートする場合は「npm i -g npm」を実行 しましょう。仮に特定バージョンにあげたあとうまく動かないようであれば、npm のバー ジョンを下げてみると良いでしょう(コマンドの詳細は後述)。

> npm のアップデートコマンド

\$ npm i -g npm

nodebrew 以外、たとえば公式のインストーラなどでインストールした場合は、 npm を用いてパッケージをインストールすると「/usr/local/lib/node\_modules」や 「/usr/local/include/node\_modules」などにファイルが保存され、「/usr/local/bin」 ディレクトリ内に実行ファイルのリンクが張られるようです。

## **npm** を使ったパッケージのインストール

ここからは、npm を使って実際にパッケージをインストールしながらその操作に慣れてみましょう。任意の名前で新規のディレクトリを作って移動します。

> --save-dev オプション付きでインストール

\$ npm i gulp --save-dev

こちらも先ほどと同様にインストールが終わると、package.json に依存するパッケージが 追加されますが、「--save-dev」オプションを付けているので開発時だけ必要なパッケー ジとしての依存をしめす「devDependencies」の項目にパッケージが追加されました。

> インストール後の package.json

```
{
    "name": "pkgjson",
    (中略)
    "dependencies": {
        "express": "^4.10.7"
    },
    "devDependencies": {
        "gulp": "^3.8.10"
    }
}
```

では、package.json ファイルを別のディレクトリにコピーしてインストールを実行します。もう一度新しくディレクトリを作って、作成した package.json をコピーしてみましょう。

#### > 新しいディレクトリを作成して移動

\$ mkdir ~/Desktop/pkgjson2; cd ~/Desktop/pkgjson2

#### > package.json ファイルを複製

\$ cp ~/Desktop/pkgjson/package.json . (ドット)

package.json がコピーできたらインストールコマンドを実行します。今回は既に内容が記 述された package.json をそのまま使うので、「npm install」コマンドだけを実行するだけ です。

#### > npm install コマンドの実行

\$ npm i

インストールするパッケージを指定していないのに「node\_modules」ディレクトリが作成され、先ほどインストールした「express」と「gulp」がインストールされました。

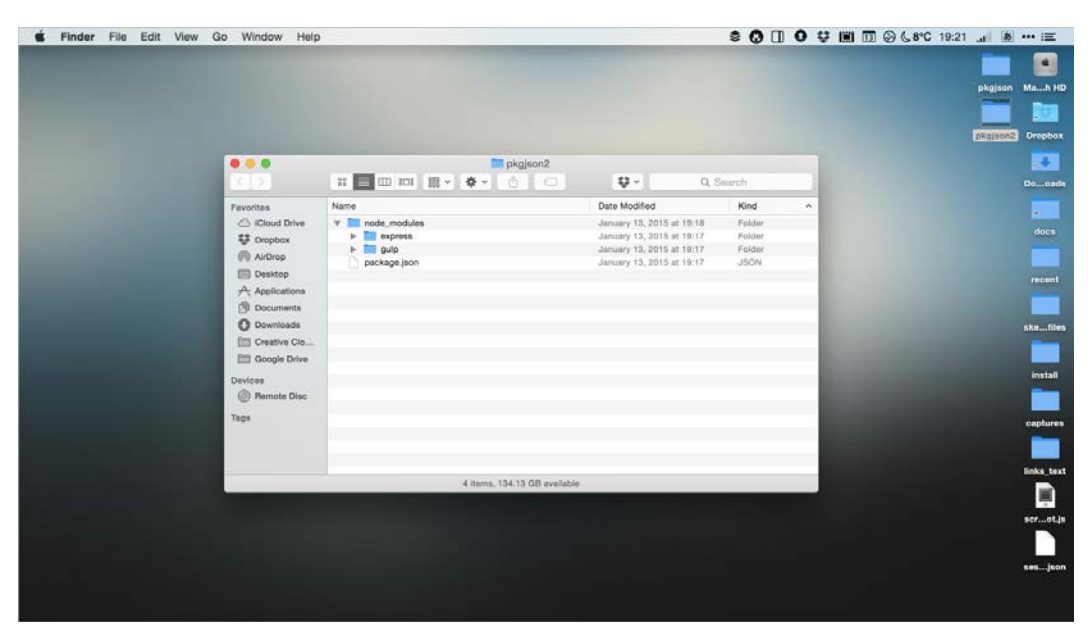

インストールされた express と gulp

では、一度「node\_modules」ディレクトリをゴミ箱に移動し、package.json だけにした後、今度は以下のコマンドを実行してみましょう。

#### > --production オプションを付けてインストール

\$ npm i --production

ディレクトリ内を確認すると「node\_modules」の中には「dependencies」に指定した 「express」だけがインストールされています。このように「実行時に必ず必要なもの (dependencies)」「開発時だけに必要なもの(devDependencies)」とその用途を分け て登録することで、サイトを公開する本番環境では実行時に必要なものだけをインストー ルすることもできるようになっています。

| inder File Edit View | Go Window Help |                                                                                                    |                           |        | 😌 🛄 🔟 🖓 🕻 8°C 19:26 🔐 🛽                                                                                                    |
|----------------------|----------------|----------------------------------------------------------------------------------------------------|---------------------------|--------|----------------------------------------------------------------------------------------------------|
|                      |                |                                                                                                    |                           |        |                                                                                                    |
|                      |                |                                                                                                    |                           |        | pkgjad                                                                                                    |
|                      |                |                                                                                                    |                           |        |                                                                                                    |
|                      |                |                                                                                                    |                           |        | photo                                                                                                    |
|                      |                | and the second second second second second second second second second second second second second second second |                           |        |                                                                                                    |
|                      |                | pkgjson2                                                                                                    |                           |        |                                                                                                    |
|                      | K 2            |                                                                                                    | ₽ ~ Q.                    | Search |                                                                                                    |
|                      | Favorites      | Name                                                                                                    | Date Modified             | Kind   | *                                                                                                    |
|                      | C iCloud Drive | V node_modules                                                                                                   | January 13, 2015 at 19:26 | Folder |                                                                                                    |
|                      | Uropbox        | package.json                                                                                                    | January 13, 2015 at 19:17 | JSON   |                                                                                                    |
|                      | Casiton        |                                                                                                    |                           |        |                                                                                                    |
|                      | A Applications |                                                                                                    |                           |        |                                                                                                    |
|                      | Documents      |                                                                                                    |                           |        |                                                                                                    |
|                      | O Downloads    |                                                                                                    |                           |        |                                                                                                    |
|                      | Creative Clo   |                                                                                                    |                           |        |                                                                                                    |
|                      | Google Drive   |                                                                                                    |                           |        |                                                                                                    |
|                      | Devices        |                                                                                                    |                           |        |                                                                                                    |
|                      | Pernote Disc   |                                                                                                    |                           |        |                                                                                                    |
|                      | Tags           |                                                                                                    |                           |        | and the second second se |
|                      |                |                                                                                                    |                           |        |                                                                                                    |
|                      |                |                                                                                                    |                           |        |                                                                                                    |
|                      |                | 3 items, 134.13 GB available                                                                                     | 1                         |        | the second second second second second second second second second second second second second second second s                                                                                                    |
|                      | -              |                                                                                                    |                           |        |                                                                                                    |
|                      |                |                                                                                                    |                           |        |                                                                                                    |
|                      |                |                                                                                                    |                           |        |                                                                                                    |
|                      |                |                                                                                                    |                           |        |                                                                                                    |
|                      |                |                                                                                                    |                           |        |                                                                                                    |

オプション付きで実行に必要なものだけも可能

package.json はインストールだけが簡単になるわけではありません。「scripts」の項目 にはあらかじめ「test」というコマンドが登録されています。この「scripts」には「start」や 「postinstall」をはじめあらかじめ予約済みのスクリプトを使ってコマンドを実行するだけで はなく、自分自身で登録したスクリプト名と実行コマンドの組み合わせを実行することも できます。たとえば以下の「ls」スクリプトを追加してコマンドを実行してみましょう(\*行末 のカンマを忘れずに)。

> scripts に 1s を追加

```
{
    "name": "pkgjson",
    (中略)
    "scripts": {
        "ls": "ls",
        "test": "echo \"Error: no test specified\" && exit 1"
    },
    (以下略)
```

# インストールしておきたいツール

ここまでで npm を使ったパッケージのインストールや管理ができるようになりました。Web 制作の現場で使うであろうツールは、人や組織、取り扱う案件の内容などでそれぞれに なってしまいますが、ここからは多くの人が使いそうな最低限入れておきたい npm のパッ ケージとその使い方を取りあげて解説してみましょう。

# Bower のインストールと使い方

「Bower」は「A package manager for the web」というテキストが示すとおり、Web サイト制作 に必要なライブラリやフレームワーク用のパッケージマネージャーです。本書の冒頭でも 書いたように、最近のライブラリなどは.zip の圧縮ファイルなどが公開されず、Bower のイ ンストールコマンドと GitHub のサイトへのリンクのみというのも珍しくありません。

Bower は、GitHub などの公開サイトからソースファイルを拾ってくるというのが基本的な 仕事です。Bower のサイトに登録されてるものだけを拾ってくるというわけではなく、設定 ファイルである「bower.json」に独自の URL を書いてそれを使うといったこともできます。 Bower さえ入れておけば、サイト制作の初期段階でありがちなあっち行ってこっち行って ファイルをかき集めるという作業からは解放されます。

Bower はその性質上どこからでも実行できるよう、グローバルにインストールしておく方が 便利です。以下のコマンドでインストールしましょう。

> Bower のインストール

\$ npm i -g bower

インストールが終わったら、簡単な動作確認の意味で以下のコマンドを実行しましょう。

## > 新規ディレクトリを作成し移動

\$ mkdir ~/Desktop/bowerdemo; cd ~/Desktop/bowerdemo

> ui-route のインストール

\$ bower install ui-route

このコマンドはAngularJSのモジュールである「UI-Router」をダウンロードします。実際にこ れを使うには AngularJS の本体が必要になりますが、コマンドを実行するとその動作に依 存する本体の AngularJS のファイルもダウンロードされます。また、一度ダウンロードした ファイルは、npm 同様「~/.cache/bower」ディレクトリにキャッシュされます。「-o」オプショ ンを付ければキャッシュされたソースを使ってオフラインインストールをすることも可能に なっています。

> ダウンロードプロセス

| bower | not-cached | git://github.com/angular-ui/                |
|-------|------------|---------------------------------------------|
| bower | resolve    | git://github.com/angular-ui/                |
| bower | download   | https://github.com/angular-u                |
| bower | extract    | ui-route#* archive.tar.gz                   |
| bower | resolved   | git://github.com/angular-ui/                |
| bower | not-cached | git://github.com/angular/bow                |
| bower | resolve    | git://github.com/angular/bow                |
| bower | download   | https://github.com/angular/b                |
| bower | extract    | angular <sup>#&gt;=</sup> 1.0.8 archive.tar |
| bower | resolved   | git://github.com/angular/bow                |
| bower | install    | ui-route#0.2.13                             |
| bower | install    | angular#1.3.8                               |
|       |            |                                             |

ui-route#0.2.13 bower\_components/ui-route L---- angular#1.3.8

angular#1.3.8 bower\_components/angular

Bower のインストールディレクトリの初期設定は「bower\_components」です。これはプロジェ クトディレクトリ内の「.bowerrc」というファイルで変更可能です(グローバルに変更したけ れば、自分のホームディレクトリに)。以下の例のように「directory」に保存したいディレク トリの名称を与えてダウンロード先を変更することができます。

```
> .bowerrc の記述例
```

```
{
  "directory": "lib"
}
```

|                                                                                                    |                                                                                                    | bowerdemo                    | 11× 0.0                      |              |  |
|----------------------------------------------------------------------------------------------------|----------------------------------------------------------------------------------------------------|------------------------------|------------------------------|--------------|--|
|                                                                                                    | leureitee                                                                                                    | Name                         | Date Modified                | Kind         |  |
| and the second second se | C Internation                                                                                                    |                              |                              |              |  |
| and the second second se | Ca iCloud Drive                                                                                                    | bower_components             | January 14, 2015 at 07:38    | Folder       |  |
|                                                                                                    | Uropbox Dropbox                                                                                                    | annularican cea              | December 20, 2014 at 06:41   | 085          |  |
|                                                                                                    | AirDrop                                                                                                    | angular min is man           | December 20, 2014 at 06/41   | Document     |  |
|                                                                                                    | Deaktop                                                                                                    | E angular min is ozio        | December 20, 2014 at 06:41   | GZip archive |  |
|                                                                                                    |                                                                                                    | iti angularis                | December 20, 2014 at 06:41   | JavaScript   |  |
|                                                                                                    | - Charles - Charles - Char | W angular.min.ja             | December 20, 2014 at 06:41   | JavaScript   |  |
|                                                                                                    | Documents                                                                                                    | bowerjson                    | December 20, 2014 at 06:41   | JSON         |  |
|                                                                                                    | O Downloads                                                                                                    | package json                 | December 20, 2014 at 06:41   | JSON         |  |
|                                                                                                    | E Creative Cloud                                                                                                    | IN README.md                 | December 20, 2014 at 06:41   | Markdown     |  |
|                                                                                                    | ETT Google Drive                                                                                                    | V III ul-route               | January 14, 2015 at 07:37    | Folder       |  |
|                                                                                                    |                                                                                                    | 🕨 🛅 api                      | November 21, 2014 at 12:21   | Folder       |  |
|                                                                                                    | Jevices                                                                                                    | release                      | November 21, 2014 at 12:21   | Folder       |  |
|                                                                                                    | @ Remote Disc                                                                                                    | > III src                    | November 21, 2014 at 12:21   | Folder       |  |
|                                                                                                    |                                                                                                    | bower.json                   | November 21, 2014 at 12:21   | JSON         |  |
|                                                                                                    | aga                                                                                                    | ME CHANGELOG.md              | November 21, 2014 at 12:21   | Markdown     |  |
|                                                                                                    |                                                                                                    | CONTRIBUTING.md              | November 21, 2014 at 12:21   | Markdown     |  |
|                                                                                                    |                                                                                                    | # HEADME.Md                  | November 21, 2014 at 12:21   | Markbown     |  |
|                                                                                                    |                                                                                                    | COUNDS                       | 1004011001 £1, £014 01 1£1,1 | HOULDS       |  |
|                                                                                                    |                                                                                                    | 19 items, 134.2 GB available | r                            |              |  |
|                                                                                                    |                                                                                                    |                              |                              |              |  |

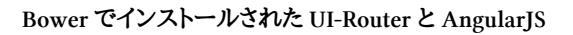

| Devendence       Image: Control of the control of the contro of the control of the control of the control of the con                                    |                                                                                                    |                              |                     |               |              | boemo Ma  | h HC    |
|----------------------------------------------------------------------------------------------------|----------------------------------------------------------------------------------------------------|------------------------------|---------------------|---------------|--------------|-----------|---------|
| Downstering       Disk Modified       Kind         Faroritiss       Name       Disk Modified       Folder         Colorable       Image: State and State and St                                                                                                    |                                                                                                    |                              |                     |               |              | Or        | opbox   |
| Name     Date Modified     Kind       Parvrites     Image: Calculation of the state of the state of the stat                                                              |                                                                                                    | bowerdemo                    |                     |               |              |           | *       |
| Paronities     Name     Date Modified     Kind     A       I cloud Drive     Image: Sample Sample Sa                                                                                | 3.0                                                                                                    |                              | Q.                  | <b>Q</b> , Se | arch         | Do        | oad     |
| • Kloud Drive         • Piete           · Proplax           Produce           Produce                                                                                                    | Favorites                                                                                                    | Name                         | Date Modified       |               | Kind         |           |         |
| Porgoox                Porgoox               Porgoox               Porgox                                                                                                    | Ci iCloud Drive                                                                                                | T D ID                       | January 14, 2015 at | 07-55         | Folder       |           | doce    |
| Vorgebolk     Vorgebolk     Vorgebolk   | 11 nores 61110                                                                                                 | y angular                    | January 14, 2015 at | 07:50         | Folder       |           | 10.0°   |
| Image: State in the second state in the second st             | Uropbox                                                                                                    | angular-csp.csa              | December 20, 2014   | at 06:41      | 688          |           |         |
| Applications     Applications     A | (V) AirDrop                                                                                                    | angular.min.js.map           | December 20, 2014   | at 06:41      | Document     |           |         |
| Applications     Applications     A | Deaktop                                                                                                    | 1 angular.min.js.gzip        | December 20, 2014   | at 06:41      | GZip archive | n         | Insoe   |
| Documents     Documents     Documents   | A- Applications                                                                                                | angularje                    | December 20, 2014   | at 06:41      | JavaScript   |           |         |
| Documination     Documentary and an Descenter 20, 2014 at 0141     300N     skall       Documentary Documentary 20, 2014 at 0241     Documentary 20, 2014 at 0241     300N       Documentary 20, 2014 at 0241     Documentary 20, 2014 at 0241     Documentary 20, 2014 at 0241       Documentary 20, 2014 at 0241     Documentary 20, 2014 at 0241     Documentary 20, 2014 at 0241       Documentary 20, 2014 at 0241     Documentary 20, 2014 at 0241     Polater       Documentary 20, 2014 at 0241     Documentary 20, 2014 at 0241     Polater       Documentary 20, 2014 at 0241     Documentary 20, 2014 at 0241     Polater       Documentary 20, 2014 at 0241     Documentary 2014 at 0241     Polater       Documentary 2014 at 0241     Documentary 2014 at 0241     Polater       Documentary 2014 at 0241     Documentary 2014 at 0241     Polater       Trigits     Convertigentary 2014 at 12241     Polater       Documentary 2014 at 0241     Documentary 2014 at 12241     Polater       Documentary 2014 at 0241     Documentary 2014 at 12241     Polater       Documentary 2014 at 0241     Documentary 2014 at 12241     Polater       Documentary 2014 at 0241     Documentary 2014 at 12241     Polater       Documentary 2014 at 0241     Documentary 2014 at 12241     Polater       Documentary 2014 at 0241     Documentary 2014 at 12241     Polater       Doc                                                                                                    | (D. Desuments                                                                                                  | III angular.min.js           | December 20, 2014   | al 06:41      | JavaScript   |           |         |
| Construction     Construction     C | Di Documents                                                                                                   | bower.json                   | December 20, 2014   | at 06:41      | JSON         | ski       |         |
| Image: Construction of the second second              | O Downloads                                                                                                    | package json                 | December 20, 2014   | at 06:41      | JSON         |           |         |
| Image: Second Second Secon              | E Creative Cloud                                                                                               | # README.md                  | December 20, 2014   | at 06:41      | Markdown     |           |         |
| Participation     Participation     Participation       Devices     Participation     Roundbort 21, 2014 at 12:21     Folder       Participation     Roundbort 21, 2014 at 12:21     Folder       Participation     Roundbort 21, 2014 at 12:21     Folder       Tags     CHANGELOG.nd     Roundbort 21, 2014 at 12:21     Mandoom       Participation     Roundbort 21, 2014 at 12:21     Mandoom       Participation <th< td=""><td>ETT Google Drive</td><td>🐨 📰 ui-route</td><td>January 14, 2015 at</td><td>07:50</td><td>Folder</td><td></td><td>-</td></th<>                                                                                                    | ETT Google Drive                                                                                               | 🐨 📰 ui-route                 | January 14, 2015 at | 07:50         | Folder       |           | -       |
| Devices     b     Relate     November 71, 2014 at 12:21     Folder       Beards Disc     b     Relate     November 71, 2014 at 12:21     Folder       Tagit     bower jaon     November 71, 2014 at 12:21     Mandown     CogNum       Tagit     CONTRIBUTING and     November 71, 2014 at 12:21     Mandown     CogNum       UCCNSE     November 71, 2014 at 12:21     Mandown     CogNum       I     UCCNSE     November 71, 2014 at 12:21     Mandown       I     UCCNSE     November 71, 2014 at 12:21     Mandown       I     UCCNSE     November 71, 2014 at 12:21     Mandown                                                                                                    |                                                                                                    | 🕨 🛅 api                      | November 21, 2014   | at 12:21      | Folder       |           | istall  |
| Pendete Dac     Pendete Dac     Pendete D | Devices                                                                                                    | File release                 | November 21, 2014   | at 12:21      | Folder       |           |         |
| Tagit         Dower jeno         Rovember 31, 2014 at 12:21         JUDN         CogNum         CogNum <td>@ Remote Disc</td> <td>P arc</td> <td>November 21, 2014</td> <td>at 12:21</td> <td>Folder</td> <td></td> <td></td>                                                                                                    | @ Remote Disc                                                                                                  | P arc                        | November 21, 2014   | at 12:21      | Folder       |           |         |
| Inglis         Implication         Nonember 21, 2014 at 12:21         Manddown           Implication         RCADME.md         November 21, 2014 at 12:21         Manddown           Implication         RCADME.md         November 21, 2014 at 12:21         Traition.cummit         EXX.s           Implication         November 21, 2014 at 12:21         Traition.cummit         EXX.s         EXX.s                                                                                                    | and a second second second second second second second second second second second second second second second | bower.json                   | November 21, 2014   | at 12:21      | JSON         |           | ntures  |
| CONTREUMINGUM     November 21, 2014 at 12:21 Mandown     LCENBE November 21, 2014 at 12:21 Mandown     LCENBE November 21, 2014 at 12:21 TaxtEdicommel     19 Items, 134:2 GB available     CCC0                                                                                                    | Tags                                                                                                    | I CHANGELOG.md               | November 21, 2014   | at 12:21      | Markdown     |           |         |
| Increase     Increase      |                                                                                                    | CONTRIBUTING.md              | November 21, 2014   | at 12:21      | Markdown     |           |         |
| UCLINE     November 21, 2014 at 12:21     Texto:cumont     textu:     t9 tems, 134.2 GB available     cc.ut                                                                                                    |                                                                                                    | IE HEADME.Md                 | November 21, 2014   | 01 12:21      | Markbown     |           |         |
| 19 teme, 1342 60 available                                                                                                    |                                                                                                    | UCENSE                       | November 21, 2014   | at 12:21      | TextEdicumen | Sint Sint | cs_text |
|                                                                                                    |                                                                                                    | 19 items, 134.2 GB available |                     |               |              |           |         |
|                                                                                                    |                                                                                                    |                              |                     |               |              |           | 1       |
|                                                                                                    |                                                                                                    |                              |                     |               |              | 90        | ot.js   |
|                                                                                                    |                                                                                                    |                              |                     |               |              |           |         |
|                                                                                                    |                                                                                                    |                              |                     |               |              |           |         |

インストールディレクトリの変更は.bowerrc で

Bower も npm 同様にインストールするソフトウェアの依存関係やバージョンを管理する

#### > インストールされたパッケージをアンインストール

\$ bower uninstall package-name

「~/.cache/bower」ディレクトリにキャッシュ済みのパッケージをリストします。

> キャッシュ済みのパッケージをリスト

\$ bower cache list

キャッシュの中身をクリアするには「bower cache clean」コマンドを使いましょう。

> キャッシュの中身をクリア(パッケージを指定することも可)

\$ bower cache clean

\$ bower cache clean package-name

npm や Bower などのパッケージを簡単に検索するには、OS X の方はランチャーアプリの「Alfred」を使って npm や Bower のディレクトリを検索するワークフローを入れておく と便利です。

## npm と Bower を使った自動化

npmや Bower を使えるようになると、npmの scriptsを使って Bower と連携させてサイトの 初期準備を自動化するといったこともできます。

Bower でダウンロードされるファイルは GitHub などの公開ディレクトリのデーター式に なってることも多く、実際に使うファイル以外は不要であることも多いものです。ここでは フレームワークの Bootstrap をダウンロードして、ダウンロードしたファイルから必要なソー スだけにするような作業を自動化してみましょう。今回使うのは、npm の「postinstall」スク リプトです。

初期設定として以下の「package.json」と「bower.json」を用意します。下記のサンプルは それぞれ init コマンドを実行して、必要なパッケージとライブラリを登録した状態です。

npm でインストールするのは、Bower でインストールしたライブラリから指定したディレクト リ以外を除去する「Preen」というパッケージです。また、「scripts」に「postinstall」を追加し ているところに注目してください。

# Ruby の環境構築

Ruby はプログラミング言語のひとつでご存知の方も多いことでしょう。OS X ではシステムにあらかじめインストールされており、その Ruby を使用することは特に問題はありません。本書ではできるだけ OS そのものを汚さずに環境を作るという方向で、OS 側の Ruby をそのままにして別の Ruby をインストールします。また、最近は Sass や Compass を既に導入し実務に活用している方も増えているようですがこれらもバージョンが関係するものです。併せて効率的に管理する方法を紹介しましょう。

# Ruby のインストール

OS X の環境では Ruby が既にインストール済みなのでいつでも使える状態です。 Windows 環境では Ruby のインストーラーなどを用いれば、動作環境そのものは比較的簡単に用意することができるでしょう。ただ、node.js と同じように制作時にはバージョンの問題も出る可能性もあります。ここからはシステムそのものに手を入れないようにし、 複数バージョンを共存可能な方法で新しい Ruby をインストールしてみましょう。

# Ruby のバージョンを管理する?

OS にインストールされた Ruby のバージョンはターミナルから以下のコマンドを入力して 確認しましょう。インストールされている Ruby のバージョンは OS X のシステムバージョン によって異なりますが、OS X Yosemite の場合は「2.0.0p481」になっています。

#### > Ruby のバージョン確認

\$ ruby -v

> Yosemite にインストール済みの Ruby

ruby 2.0.0p481 (2014-05-08 revision 45883) [universal.x86\_64-darwin14]

主にフロントエンドを担当するのであれば、RubyGems(gem)を使ってツールをインストー ルしたり、それらを利用する時だけ Ruby を使っているかもしれません。そのような用途 であれば、インストール済みの Ruby をそのまま使ってもさほど問題にはなりにくいと考 えられます。しかし、Ruby On Rails をはじめとしてさまざまなフレームワークを使ったサイ ト開発もおこなわれています。場合によっては特定バージョンの Ruby で固定する必要 があるかもしれません。Ruby 本体のバージョンを切り替えるソフトウェアは、「RVM」や 「chruby」「rbenv」が有名です。ここでは利用者も多い「rbenv」を使って Ruby をバージョ ン管理する方法を解説します。

この数年で CSS プリプロセッサの利用者も増えているようで、特に日本では「Sass」や「Compass」が人気です。それらを導入する際には言われるがまま「gem install sass」のイ ンストールコマンドで実行している人も多いでしょう。Sass は、バージョンによって使える機 能が異なるだけでなくアップデートの頻度も高いものです。それをグローバルのバージョ ンだけでコントロールしていては、長期のプロジェクトの運用には向かないことが容易に 想像できます。本章の後半では「Bundler」を使って、プロジェクトごとにツールのバージョ ンを管理する方法もあわせて紹介します。

# Gem によるツールのインストールと管理

Ruby のインストールが終わったので、フロントエンド側の仕事でよく使いそうなツールをインストールしながら RubyGems(gem)の基本的な扱い方を覚えていきましょう。

# RubyGems とは?

RubyGemsは、Ruby で書かれたプログラムやライブラリ(gem)などを管理するパッケージ 管理システムです。ここまで解説してきた Homebrew や node.js の npm と同じものだと考 えておけば良いでしょう。

他のパッケージマネージャー同様、プログラムやライブラリの依存関係を解決しながら必要なソフトウェアを簡単に導入できるだけでなく、アップデートやアンインストールなどの操作もコマンドから簡単に実行できます。Rubyをインストールすると RubyGems が既に組み込まれている状態ですので、「gem」コマンドを使ってすぐにでも使い始めることができます。

### > バージョンの確認

\$ gem --version

RubyGems 自体もソフトウェアですので定期的にアップデートしましょう。RubyGems の 最新バージョンは「2.4.5」です(執筆時 2015 年 1 月現在)。アップデートコマンドは「gem update --system」です(gem コマンドについては後述)。

> RubyGems のアップデート

\$ gem update --system

#### > 最新版であれば以下の表示に

Latest version currently installed. Aborting.

では、さっそくツールのインストールに…といきたいところですが、その前に。他のツール 同様に RubyGems にも設定ファイルがあり、ホームディレクトリ直下の「~/.gemrc」ファイ ルで gem コマンドの動作を管理することが可能です。ツールやライブラリのインストール をスムーズにするために、先に「~/.gemrc」ファイルを作って以下の内容を追加しましょう。 > インストールされたバージョンの確認

\$ sass -v

#### \$ compass -v

「gem install」コマンドでインストールするものは、Homebrew でインストールするソフト ウェアと同じ状態、node.jsの npm で言うところの「グローバル」にインストールされた状 態になります。頻繁に使うコマンドで、かつバージョンアップ頻度が高くないもの(バージョ ンの相違がさほど影響を与えないもの)であれば、次に紹介する「gem update」コマンドで アップデートをかけても特に問題はありません。

しかし、Sassをグローバルにインストールするにはちょっと不安も残ります。Sassの利用者 が増え始めた頃のバージョンは「3.3.x」、現在のバージョンは「3.4.x」で当然のように使 える機能も異なります。グローバルにインストールしてそれを常に実行するようにしてしま うと、最新版にアップデートした後に以前のプロジェクトのファイルをコンパイルするとエ ラーが出てしまう可能性もゼロではないでしょう。

Sass や Compass をグローバルにインストールしたままにしておくのは構いませんが、Sass をヘビーに使う制作環境を構築するのであれば、本章の後半で紹介する「Bundler」もあ わせて使う方がプロジェクトごとバージョン管理がしやすくなるのでお薦めです。

# default-gems を使った自動インストール

Ruby のバージョンに関係なく必ずインストールする Gems があるなら、rbenv のプラグイン としてインストールしておいた「rbenv-default-gems」を使い Ruby のインストールと同時に 自動でインストールされるようにしておくと楽です。プラグイン自体は最初にインストール しているので、「~/.rbenv/de fault-gems」を用意して自動的にインストールしたい Gems の名前を書いておきましよう。

#### > ~/.rbenv/defaut-gems を編集

\$ nano ~/.rbenv/defaut-gems

# Bundler によるバージョン管理

Sass のように頻繁にアップデートがあるツールやバージョンごとに機能が大きく違うツー ルなどでは、ひとつのプロジェクトを長く運用する際に以前作ったときにインストールした バージョンではなくなってしまうこともあるでしょう。そういった問題が起こらないよう、プロ ジェクトごとに Gems のバージョンなどを管理できるツールを導入しておくと良いでしょう。

# Bundler のインストール

「Bundler」は、そのサイトに「Bundler provides a consistent environment for Ruby projects by tracking and installing the exact gems and versions that are needed.」と書かれているように、継続的に Ruby のプロジェクトを運用できるように Gems などのバージョンを管理するツールです。

インストールは簡単で「gem install」コマンドで追加します。

## > Bundler のインストール

\$ gem install bundler

インストールが終わると「bundle」もしくは「bundler」のいずれかのコマンドで利用できるようになります。

# Bundler を使った Gems のインストール

Bundler を使ってプロジェクトごとのツールのバージョンを管理するのは簡単です。まずは、サンプルのディレクトリとして「~/Desktop/sassdemo」を作って移動してコマンドを実行してみます。

# > ディレクトリを作成して移動

\$ mkdir ~/Desktop/sassdemo; cd ~/Desktop/sassdemo

Bundler を使って Gems などを管理する場合は「Gemfile」というファイルにその設定を記述します。ディレクトリに移動したら「bundle」コマンドでファイルを作成しましょう。